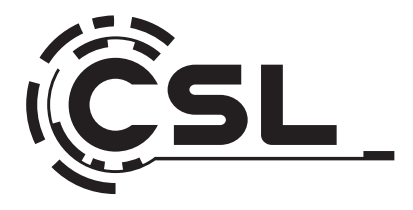

# **User Manual**

CSL UNITY U27 All-in-One-PC

Mod.-Nr.: 91529 / CSL24038

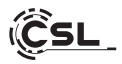

### Inhaltsverzeichnis

| 1. | Deutsch  | 3  |
|----|----------|----|
| 2. | English  | 17 |
| 3. | Français | 31 |
| 4. | Italiano | 45 |
| 5. | Español  | 59 |

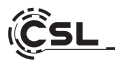

Vielen Dank, dass Sie sich für ein Produkt von CSL Computer entschieden haben. Dieses Gerät wurde nach modernsten technischen Standards gefertigt und wird Ihnen hoffentlich lange Freude bereiten.

Bitte lesen Sie die Hinweise in dieser Anleitung sorgfältig durch.

### 1 Lieferumfang

- CSL UNITY F27B/W-ALS All-in-One-PC
- 100W USB-C Power Delivery Netzteil DC 20V / 5A
- Kurzanleitung

Sollte trotz unserer Qualitätskontrolle Ihre Lieferung einmal nicht vollständig sein, kontaktieren Sie uns bitte schnellstmöglich, spätestens innerhalb von 14 Tagen.

### 2 Hinweise zum richtigen Aufbau Ihres PCs

Bitte bewahren Sie diese Anleitung griffbereit in der Nähe Ihres PCs auf. Auch bei einer Veräußerung des PCs sollte die Anleitung dem neuen Besitzer übergeben werden. Die Treiber für Ihren erworbenen PC können Sie sich im Service-Bereich von CSL Computer GmbH herunterladen.

### **3** Betriebssicherheit

Wenden Sie sich bitte an unseren Kundendienst, falls Kabel angeschmort oder beschädigt sind. Betreiben Sie den PC niemals mit einem defekten Kabel! Denn ein Kabel kann auf keinen Fall repariert werden.

Verwenden Sie ausschließlich das mitgelieferte Netzteil. Das Netzteil hat die folgenden Spezifikationen: 20V, 5A.

### 3.1 PC verkabeln

Verlegen Sie die Kabel so, dass man nicht darauf tritt oder darüber stolpern kann und stellen Sie keine Gegenstände auf die Kabel. Bitte verkabeln Sie Ihren PC im ausgeschalteten Zustand. Nur einige Geräte können im eingeschalteten Zustand verkabelt werden, zum Beispiel USB- und Firewire (IEEE1394)-Geräte. Bitte beachten Sie hierfür die Anleitung der Peripheriegeräte.

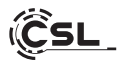

#### 4 Kundensupport

Wenn Sie Fragen zur Inbetriebnahme des Computers haben, kontaktieren Sie bitte unsere telefonische Hotline unter +49 511 - 76 900 100 oder schreiben Sie uns eine E-Mail an: shop@csl-computer.com.

### 5 Sicherheitshinweise

Bitte beachten Sie die nachfolgenden Vorsichtsmaßnahmen, um Ihre eigene Sicherheit und die Betriebssicherheit des PCs zu gewährleisten:

- Sobald der PC längere Zeit nicht benutzt wird, schalten Sie diesen aus.
- Benutzen Sie den PC nicht während eines Gewitters, um das Risiko eines Stromschlages zu vermeiden.
- Stecken Sie keine Gegenstände in die Öffnungen des Gehäuses.
- Lassen Sie keine Flüssigkeit an oder in den PC gelangen.
- Reinigen Sie den PC mit einem weichen, trockenen und fusselfreien Tuch. Verwenden Sie keine flüssigen Reinigungsmittel. Diese können eventuell entflammbare Stoffe enthalten.
- Stellen Sie den PC nicht in der N\u00e4he von Heizger\u00e4ten und anderen W\u00e4rmequellen auf. Blockieren Sie die Bel\u00fcftungs\u00f6ffnungen nicht!
- Stellen Sie den PC nicht in einem Schrank, Regal oder Ähnlichem auf.
- Benutzen Sie den PC nicht, wenn Gehäuseteile entfernt wurden.
- Statische Elektrizität kann die empfindlichen Komponenten des PCs beschädigen. Um dies zu vermeiden, muss die statische Elektrizität aus Ihrem Körper abgeleitet werden. Berühren Sie dazu einfach eine Metalloberfläche, bevor Sie Bauteile im System anfassen.

### 6 Pflegehinweise

Bitte wischen Sie Ihren PC gelegentlich mit einem weichen, trockenen und fusselfreien Tuch ab.

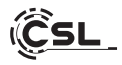

### 7 Technische Daten

| CPU                                  | <ul> <li>Intel<sup>®</sup> Core<sup>™</sup> i5 1235U, 10 CPU-Kerne,<br/>max 4400 MHz</li> </ul>                                                                                                    |
|--------------------------------------|----------------------------------------------------------------------------------------------------|
| RAM                                  | <ul> <li>2x DDR5 SO-DIMM Slot bis 4800MHz<br/>(Grundausstattung abhängig vom Modell)</li> </ul>                                                                                                    |
| SSD                                  | <ul> <li>1 × M.2 PCle 4.0 NVMe SSD 2280 Slot<br/>(Grundausstattung abhängig vom Modell)</li> </ul>                                                                                                    |
| Grafik                               | Intel Iris Xe 80EU                                                                                                    |
| Display                              | • 27" IPS-Display, Full HD 1920x1080p @60Hz                                                                                                    |
| Verbindungen                         | <ul> <li>Intel<sup>®</sup> AX201, WiFi 6, IEEE 802.11 a/b/g/n/ac/ax</li> <li>2 × 2 WLAN bis 2,4 Gbit/s</li> <li>2.4 GHz &amp; 5 GHz Dual Band</li> <li>Bluetooth<sup>®</sup> 5.2</li> </ul>                                                                    |
| Anschlüsse                           | 3× USB 3.2 Gen 2 Typ A<br>1× HDMI 2.0 Ausgang bis zu 4K @ 60Hz<br>1× RJ45 / Gigabit-LAN<br>1× USB-C DC 20V<br>1× Kensington-Lock<br>1× USB 4.0 / Thunderbolt™ 4 Typ C<br>1× 3,5mm Kopfhörer-Mikrofon Kombiklinke<br>1× microSD-Kartenslot für SD / SDHC / SDXC |
| Betriebssystem                       | • Windows<br>(Grundausstattung abhängig vom Modell)                                                                                                    |
| Webcam                               | • 1920x1080p Full HD Webcam inkl. Mikrofon                                                                                                    |
| Sound                                | <ul> <li>Integrierter OnBoard 5.1 Controller, 5.1 HD-Audio<br/>per HDMI</li> <li>Stereo per 3,5 mm Klinke</li> <li>Stereolautsprecher</li> </ul>                                                                                                    |
| Netzteil                             | 100W USB-C Power Delivery Netzteil                                                                                                    |
| Maße [cm]<br>(Breite x Höhe x Tiefe) | • 61,8 × 49 × 21 inkl. Standfuß                                                                                                    |
| Neigungswinkel                       | • -21° - +5°                                                                                                    |

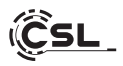

8 Überblick

Vorderseite:

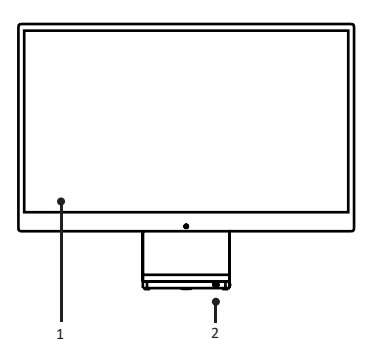

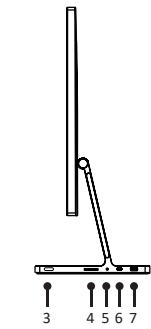

Rechte Seite:

Rückseite:

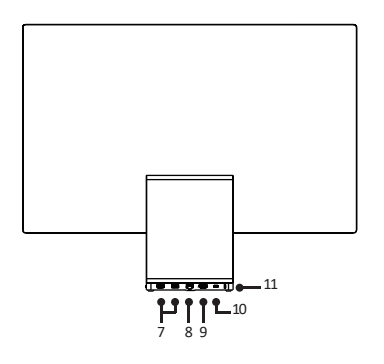

Linke Seite:

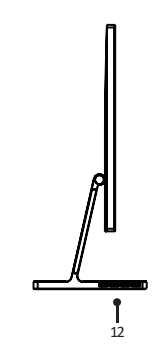

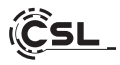

| 1  | Display                       | 27" IPS-Display, Full HD 1920x1080p @60Hz                                                                                                    |
|----|-------------------------------|----------------------------------------------------------------------------------------------------|
| 2  | Kontrollleuchte               | Hier können Sie sehen ob der AIO angeschaltet ist.                                                                                                |
| 3  | Ein/Aus-Taste                 | Hiermit können Sie den Computer ein- und ausschalten.                                                                                             |
| 4  | MicroSD-Kartenleser           | Dieser SD-Kartenleser bietet Ihnen die Möglichkeit,<br>SDXC- und SDHC-Speicherkarten zu lesen und zu<br>beschreiben.                              |
| 5  | 3,5mm Klinke /<br>Mikrofon-In | An diesen Anschluss können Sie ein Mikrofon mit<br>einem 3,5mm Klinkenstecker anschließen.                                                        |
| 6  | USB-C mit<br>Thunderbolt 4    | Der USB-C-Anschluss unterstützt schnelle Daten-<br>übertragungen und Videoausgabe. Datenraten bis<br>zu 40 Gbit/s.                                |
| 7  | USB-A 3.2 Gen2                | An diesen Anschlüssen können Sie Datenspeicher-<br>geräte wie z.B. einen USB-Stick oder USB-Geräte<br>wie eine USB-Maus/USB-Tastatur anschließen. |
| 8  | RJ45 /<br>LAN-Anschluss       | Über den Netzwerkanschluss ist es möglich, den<br>PC mit einem LAN-Kabel mit Ihrem Netzwerk zu<br>verbinden.                                      |
| 9  | HDMI-Anschluss                | An dem HDMI-Ausgang können Sie einen weiteren<br>Monitor oder Fernseher anschließen.                                                              |
| 10 | USB-C DC-in                   | An diesem Anschluss versorgen Sie den Computer<br>mittels des 100W - 20V/5A Netzteils mit Strom.                                                  |
| 11 | Kensington Lock               | Sichern Sie das Geräts mit einem optionalen Ken-<br>sington Schloss vor Diebstählen.                                                              |
| 12 | Lüftungschlitz                | Verbessert die Wärmeabfuhr.                                                                                                    |

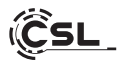

### 8.1 Neigungswinkel

Der Computer kann in einem Winkel von -5 Grad bis 21 Grad geneigt werden.

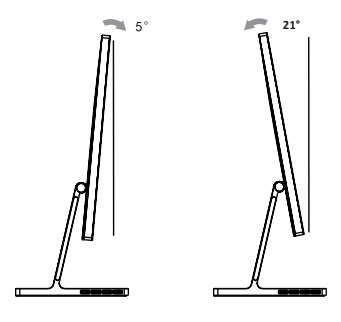

9 Hinweise für die Installation und Wiederherstellung von Windows®

### 9.1 Allgemeine Hinweise für die Installation von Windows® Betriebssystemen

Bitte installieren Sie ausschließlich Vollversionen von Windows 11. Recovery-Versionen von anderen PC-Systemen funktionieren nicht.

### 9.2 Aktivierung von Microsoft Windows®

Um Ihr Betriebssystem uneingeschränkt nutzen zu können, muss zwingend eine Aktivierung bei Microsoft<sup>®</sup> erfolgen. Die Aufforderung zur Eingabe des Produktschlüssels ("Product Key") erfolgt im Normalfall bei der ersten Inbetriebnahme des PC-Systems. Falls Sie Windows 11 zusammen mit Ihrem PC erworben haben, ist der Produktschlüssel im PC-System hinterlegt.

Die Aktivierung geschieht direkt über eine bestehende Internetverbindung oder per kostenloser Telefon-Hotline. Folgen Sie hierzu bitte einfach den Anweisungen zur Produktaktivierung auf Ihrem Bildschirm, wenn Sie zur Aktivierung aufgefordert werden.

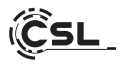

### 9.3 Wiederherstellen des Auslieferungszustands

Windows 11

Aus dem laufenden Betriebssystem heraus:

- Öffnen sie die "Windows-Einstellungen".
- Klicken Sie auf "System" und anschließend auf "Wiederherstellung".
- Klicken Sie unter dem Punkt "Diesen PC zurücksetzen" auf "PC zurücksetzen".
- Wählen Sie im darauffolgenden Fenster zwischen "Eigene Dateien beibehalten" oder "Alles entfernen" aus und folgen Sie den weiteren Anweisungen.

| ← Einstellungen                               | -                                                                                               | o ×        |
|-----------------------------------------------|-------------------------------------------------------------------------------------------------|------------|
| Administrator<br>Lokales Konto                | System                                                                                          |            |
| Einstellung suchen Q                          | Administrator<br>Umberennen III Microsoft 355 SoneOrive Windows Update<br>Latte Deerpointing vo | or 5 Tagen |
| System Bluetooth und Geräte                   | Windows ist nicht aktiviert.     Jetzt aktiv                                                    | ieren      |
| Netzwerk und Internet     Personalisierung    | C Biddohrm<br>Mantara, Heligiaeti, Nachtmodus, Anzeigeprofit                                    | >          |
| Apps                                          | Guid         Lauststrikestufen, Ausgabe, Eingabe, Soundgeste                                    | >          |
| Zeit und Sprache                              | Q Benachrichtigungen<br>Benachrichtigungen von Apps und vom System, bitte nicht stören          | >          |
| 📾 Spielen<br>🕺 Barrierefreiheit               | Fokus     Abtenkungen verringern                                                                | >          |
| Datenschutz und Sicherheit     Windows Update | 🕑 Leistung<br>Bidichim und Standbymodus. Energiemodus                                           | >          |
|                                               | Speicher Speicherplatz, Laufwerke, Konfigurationsregeln                                         | >          |
|                                               | In der Nähe freigeben Erkenbarkeit, Speicherort der empfangenen Dateilen                        | >          |
|                                               | Multitasking     Andockfeaster, Desktops, Aufgebenwechsel                                       | >          |
|                                               | Aktivierung     Aktivierungstrattand, Abonnerwente, Product Key                                 | >          |
|                                               | Problembehandlung     Empfortiene Problembehandlunger, Voreinstellunger, Verlauf                | >          |
|                                               | Wiederherstellung     Zuricksetzen, erweiterter Start, zurick                                   | >          |

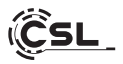

| < t                           | instellungen                                  |                                                                                                    | - 0 ×               |
|-------------------------------|-----------------------------------------------|----------------------------------------------------------------------------------------------------|---------------------|
| Administrator<br>Lobales Komo |                                               | System > Wiederherstellung                                                                                                    | nen hilfreich sein. |
|                               | System                                        | Beheben von Problemen, ohne den PC zurückzusetzen     Des Zurücksatzen kann eine Weile dauern. Versuchen Sie zuerst. Probleme durch Ausführen einer Problembehandlum | ig zu beheben >     |
| 0                             | Bluetooth und Geräte<br>Netzwerk und Internet | Wiederherstellungsoptionen                                                                                                    |                     |
| /                             | Personalisierung                              | Diesen PC zurücksetzen Weilsen Sie aus, ob Sie Ihre parsönlichen Dateien behalten oder entfernen möchten, dann installieren Sie Windows erneut.                      | PC zurücksetzen     |
| 11<br>11                      | Apps<br>Konten                                | Erweiterter Start<br>Sustan Sie Ihren PC neu, um die Starteinstellungen zu ändern, einschließlich des Startens von einem Datenträger<br>oder einem USS-Laufereit     | Jetzt neu starten   |
| 9                             | Zeit und Sprache<br>Spielen                   | Zugehöriger Support                                                                                                    |                     |
| ×                             | Barrierefreiheit                              | Hilfe zur Wiederherstellung                                                                                                    | ^                   |
| 6                             | Datenschutz und Sicherheit<br>Windows Update  | Erstellen eines Wiederherstellungslaufwerks                                                                                                    |                     |

Jetzt haben Sie die wieder die Möglichkeit, wie oben beschrieben zwischen den Optionen "Eigene Dateien beibehalten" und "Alles entfernen" zu wählen.

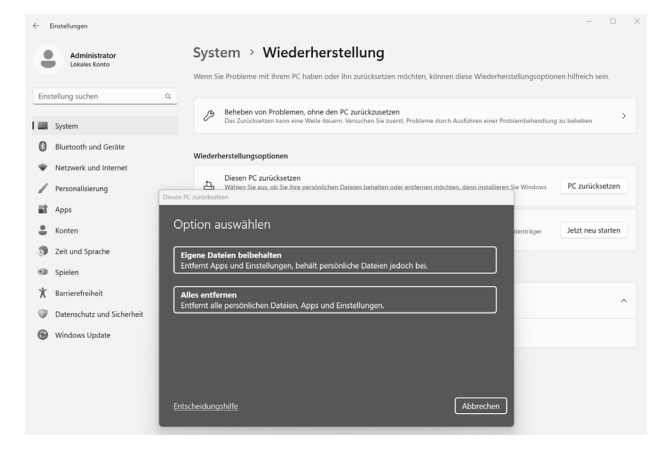

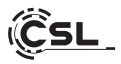

Falls ein eigenständiger Start von Windows 11 nicht mehr möglich ist, wird automatisch eine Systemreparatur durchgeführt. Schlägt der Systemstart wiederholt fehl, öffnet sich das Wiederherstellungsmenü:

- Wählen Sie "Erweiterte Optionen".
- Klicken Sie unter "Eine Option auswählen" auf "Problembehandlung".
- Wählen Sie anschließend "Diesen PC zurücksetzen".

| Eine          | e Option auswählen                                                                                                    |
|---------------|----------------------------------------------------------------------------------------------------|
| $\rightarrow$ | Fortfahren<br>Bearden und nit Windows 10 Enternen                                                                         |
| ١٢            | Problembehandlung<br>Zvrädsamm (Tree FC oder soweberte<br>Optionen arrangen                                               |
| ڻ<br>ا        | Schalten Sie Ihren PC<br>aus                                                                                              |
|               |                                                                                                    |
| Ú.            | Diesen PC zurücksetzen<br>Emisjelte da kome. Ne gewählche Dasien zu<br>bahlen oder zu erömmen uf dam ernet zu inzalleren. |
|               | Vindows.                                                                                                    |
| ŝΞ            | Enveiterte Optionen                                                                                                    |
| ž=            | Erweiterte Optionen                                                                                                    |
| Ϋ́Ξ           | Erweiterte Optionen                                                                                                    |

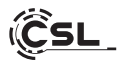

Das System wird neu installiert. Sie haben die Wahl zwischen einer lokalen Neuinstallation und einer Installation per Cloud-Download. Danach befindet sich das System wieder im ursprünglichen Auslieferungszustand. Nach der Installation haben Sie die Möglichkeit, eine zuvor erstellte Datensicherung wieder auf das System einzuspielen.

| ← Einstellungen                                                                                                    | - D X                                                                                                    |
|----------------------------------------------------------------------------------------------------|----------------------------------------------------------------------------------------------------|
| Administrator<br>Lokales Konto                                                                                                    | System > Wiederherstellung<br>Wen Se Probleme mit Reem PC haben oder ihn zurücksetzen möchten, können diese Wiederherstellungsoptionen hilfreich sein.                             |
| Einstellung suchen                                                                                                    | a<br>Behelen van Problemen, ohne den PC zuräckzussteen Die Zurächterten kann sine Welte daaren. Verschen Bis zursch. Probleme durch Austähren einer Problembehandlung na behelene  |
| Bitroot und Gerite     Netzverk und Internet     Personalisierung     Apps     Korten     Jariosente     Spatien     Spatien     Spatien     Datroschutz und Sichert     Wicksons Update | Wiederhenstellungsoptionen         Dem PC zurückstern         Wie möchten Sie Windows erneut installieren?         Kein N         Coud Downlaaf kann mehr als 4 GB Baten wevenden. |
|                                                                                                    | Entscheidungshilfe Zurück Akbrechen                                                                                                    |

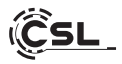

#### 10 Bluetooth-Verbindung herstellen

Um eine Bluetooth-Verbindung mit Ihrem gewünschten Gerät herzustellen, gehen Sie bitte wie folgt vor:

> Öffnen Sie die Bluetooth-Schnelleinstellungen auf Ihrem Computer, indem Sie unten rechts den Infobereich öffnen und anschließend auf den Pfeil ">" neben dem Bluetooth-Symbol klicken.

|            | -0-                   |                         |                                 |                                                                                                    |
|------------|-----------------------|-------------------------|---------------------------------|----------------------------------------------------------------------------------------------------|
|            |                       |                         | ← Bluetooth                     |                                                                                                    |
| E          | Bluetooth-Geräte verw | alten                   | Not paired                      |                                                                                                    |
|            | * >                   | r\$>                    |                                 |                                                                                                    |
| Verfügbar  | Nicht verbunden       | Flugzeug-<br>modus      |                                 |                                                                                                    |
| ÷          | (17)                  | \$\$ >                  |                                 |                                                                                                    |
| Nachtmodus | Mobiler Hotspot       | Barrierefreiheit        |                                 |                                                                                                    |
| ⊲∞ —       |                       | • 🔋 >                   |                                 |                                                                                                    |
|            |                       | 1 0                     | Weitere Bluetooth-Einstellungen |                                                                                                    |
|            | ^ 🖫                   | 14:07 €<br>05.04.2023 € | ^ <b>G</b>                      | (14:07<br>(14:07)<br>(14:07)<br>(14:0 |

- Im Anschluss öffnen sich die Bluetooth-Schnelleinstellungen. Aktivieren Sie nun an dem Gerät, mit dem Sie sich verbinden wollen, die Bluetooth-Verbindung und machen Sie dieses Gerät sichtbar.
- Danach erscheint dieses Gerät in den Bluetooth-Einstellungen und Sie können sich mit diesem verbinden.

Danach erscheint dieses Gerät in den Bluetooth-Einstellungen und Sie können sich mit diesem verbinden.

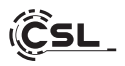

### 11 Sicherheitshinweise und Haftungsausschluss

Versuchen Sie nie das Gerät zu öffnen, um Reparaturen oder Umbauten vorzunehmen. Vermeiden Sie Kontakt zu den Netzspannungen. Schließen Sie das Produkt nicht kurz. Das Gerät ist nicht für den Betrieb im Freien zugelassen, verwenden Sie es nur im Trockenen. Schützen Sie es vor hoher Luftfeuchtigkeit, Wasser und Schnee. Halten Sie das Gerät von hohen Temperaturen fern.

Setzen Sie das Gerät keinen plötzlichen Temperaturwechseln oder starken Vibrationen aus, da dies die Elektronikteile beschädigen könnte.

Prüfen Sie das Gerät vor der Verwendung auf Beschädigungen. Das Gerät sollte nicht benutzt werden, wenn es einen Stoß abbekommen hat oder in sonstiger Form beschädigt wurde.

Beachten Sie bitte die nationalen Bestimmungen und Beschränkungen. Nutzen Sie das Gerät nicht für andere Zwecke als die, die in der Anleitung beschrieben sind. Dieses Produkt ist kein Spielzeug. Bewahren Sie es außerhalb der Reichweite von Kindern oder geistig beeinträchtigten Personen auf. Jede Reparatur oder Veränderung am Gerät, die nicht vom ursprünglichen Lieferanten durchgeführt wird, führt zum Erlöschen der Gewährleistungs- bzw. Garantieansprüche.

Das Gerät darf nur von Personen benutzt werden, die diese Anleitung gelesen und verstanden haben. Die Gerätespezifikationen können sich ändern, ohne dass vorher gesondert darauf hingewiesen wurde.

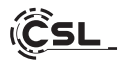

### 12 Entsorgungshinweise

Elektrische und elektronische Geräte dürfen nach der europäischen WEEE Richtlinie nicht mit dem Hausmüll entsorgt werden. Deren Bestandteile müssen getrennt der Wiederverwertung oder Entsorgung zugeführt werden, weil giftige und gefährliche Bestandteile bei unsachgemäßer Entsorgung die Umwelt nachhaltig schädigen können.

Sie sind als Verbraucher nach dem Elektro- und Elektronikgerätegesetz (ElektroG) verpflichtet, elektrische und elektronische Geräte am Ende ihrer Lebensdauer an den Hersteller, die Verkaufsstelle oder an dafür eingerichtete, öffentliche Sammelstellen kostenlos zurück zu geben.

Einzelheiten dazu regelt das jeweilige Landesrecht. Das Symbol auf dem Produkt, der Betriebsanleitung oder/und der Verpackung weist auf diese Bestimmungen hin. Mit dieser Art der Stofftrennung, Verwertung und Entsorgung von Altgeräten leisten Sie einen wichtigen Beitrag zum Schutz unserer Umwelt.

### 13 Hinweise zur Batterieentsorgung

Im Zusammenhang mit dem Vertrieb von Batterien oder mit der Lieferung von Geräten, die Batterien enthalten, ist der Anbieter verpflichtet, den Kunden auf folgendes hinzuweisen:

Der Kunde ist zur Rückgabe gebrauchter Batterien als Endnutzer gesetzlich verpflichtet. Er kann Altbatterien, die der Anbieter als Neubatterien im Sortiment führt oder geführt hat, unentgeltlich am Versandlager (Versandadresse) des Anbieters zurückgeben. Die auf den Batterien abgebildeten Symbole haben folgende Bedeutung:

Pb = Batterie enthält mehr als 0,004 Masseprozent Blei, Cd = Batterie enthält mehr als 0,002 Masseprozent Cadmium,

Hg = Batterie enthält mehr als 0,0005 Masseprozent Quecksilber.

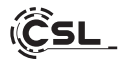

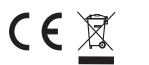

WEEE Richtlinie: 2012/19/EU WEEE Register-Nr: DE 94495668

Hiermit erklärt die Firma CSL Computer GmbH, dass sich das Gerät 91529 in Übereinstimmung mit den grundlegenden Anforderungen und den übrigen einschlägigen Bestimmungen der Richtlinien 2014/30/EU (EMV), 2014/35/EU (Niederspannung), 2014/53/EU (RED) und RoHS 2011/65/EU befindet.

Eine vollständige Konformitätserklärung finden Sie unter:

CSL Computer GmbH, Hanseatenstr. 34, 30853 Langenhagen

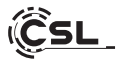

Thank you for choosing a product from CSL Computer. This device has been manufactured to the latest technical standards and will hopefully give you many years of pleasure.

Please read the instructions in this manual carefully.

### 1 Scope of delivery

- CSL UNITY F27B/W-ALS All-in-One-PC
- 100W USB-C Power Delivery power supply DC 20V / 5A
- Quick guide

If, despite our quality control, your delivery is not complete, please contact us as soon as possible, at the latest within 14 days.

### 2 Tips on how to set up your PC correctly

Please keep this manual in a handy place near your PC. The manual should also be handed over to the new owner if the PC is sold. You can download the drivers for your purchased PC from the CSL Computer GmbH service area.

### 3 Operational safety

Please contact our customer service if cables are burnt or damaged. Never operate the PC with a defective cable! A cable cannot be repaired under any circumstances.

Only use the power supply unit supplied. The power supply unit has the following specifications: 20V, 5A.

### 3.1 Wiring the PC

Lay the cables so that they cannot be stepped on or tripped over and do not place any objects on the cables. Please wire your PC when it is switched off. Only some devices can be wired when switched on, for example USB and Firewire (IEEE1394) devices. Please refer to the instructions for the peripheral devices.

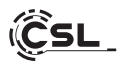

#### 4 Customer service

If you have any questions about commissioning the computer, please contact our telephone hotline on +49 511 - 76 900 100 or send us an e-mail to: shop@csl-computer.com.

#### **5** Safety instructions

Please observe the following precautions to ensure your own safety and the operational safety of the PC:

- Switch off the PC as soon as it will not be used for a longer period of time.
- Do not use the PC during a thunderstorm to avoid the risk of electric shock.
- Do not insert any objects into the openings of the housing.
- Do not allow any liquid to get on or into the PC.
- Clean the PC with a soft, dry and lint-free cloth. Do not use any liquid cleaning agents. These may contain flammable substances.
- Do not place the PC near heaters or other heat sources. Do not block the ventilation openings!
- Do not place the PC in a cupboard, shelf or similar.
- Do not use the PC if housing parts have been removed.
- Static electricity can damage the sensitive components of the PC. To avoid this, static electricity must be dissipated from your body. To do this, simply touch a metal surface before touching components in the system.

### 6 Care instructions

Please wipe your PC occasionally with a soft, dry and lint-free cloth.

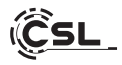

### 7 Technical data

| CPU                                                | <ul> <li>Intel<sup>®</sup> Core<sup>™</sup> i5 1235U, 10 CPU-Cores,<br/>max 4400 MHz</li> </ul>                                                                                                    |
|----------------------------------------------------|----------------------------------------------------------------------------------------------------|
| RAM                                                | <ul> <li>2x DDR5 SO-DIMM slot up to 4800MHz<br/>(basic equipment depending on model)</li> </ul>                                                                                                    |
| SSD                                                | <ul> <li>1 × M.2 PCIe 4.0 NVMe SSD 2280 Slot<br/>(basic equipment depending on model)</li> </ul>                                                                                                    |
| Graphic                                            | • Intel Iris Xe 80EU                                                                                                    |
| Display                                            | • 27" IPS-Display, Full HD 1920x1080p @60Hz                                                                                                    |
| Connections                                        | <ul> <li>Intel® AX201, WiFi 6, IEEE 802.11 a/b/g/n/ac/ax</li> <li>2 × 2 WLAN up to 2.4 Gbit/s</li> <li>2.4 GHz &amp; 5 GHz dual band</li> <li>Bluetooth® 5.2</li> </ul>                                                                                       |
| Ports                                              | 3× USB 3.2 Gen 2 Typ A<br>1× HDMI 2.0 Ausgang up to 4K @ 60Hz<br>1× RJ45 / Gigabit-LAN<br>1× USB-C DC 20V<br>1× Kensington-Lock<br>1× USB 4.0 / Thunderbolt™ 4 Typ C<br>1× 3.5mm headphone/microphone combo jack<br>1× microSD card slot for SD / SDHC / SDXC |
| Operating system                                   | Windows     (basic equipment depending on model)                                                                                                    |
| Webcam                                             | • 1920x1080p Full HD webcam incl. microphone                                                                                                    |
| Sound                                              | <ul> <li>Integrated OnBoard 5.1 controller, 5.1 HD audio<br/>via HDMI</li> <li>Stereo via 3.5 mm jack</li> <li>Stereo speakers</li> </ul>                                                                                                    |
| Power supply                                       | • 100W USB-C Power Delivery power supply unit                                                                                                    |
| <b>Dimensions [cm]</b><br>(width x height x depth) | • 61.8 × 49 × 21 incl. stand                                                                                                    |
| Tilt angle                                         | • -21° - +5°                                                                                                    |

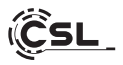

8 Overview

Front side:

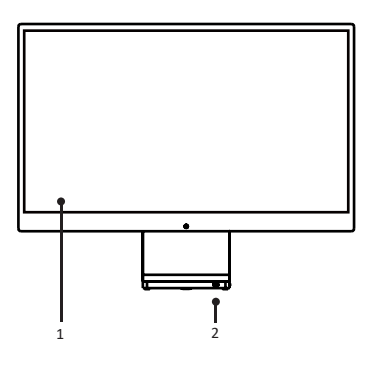

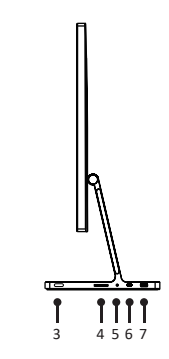

Backside:

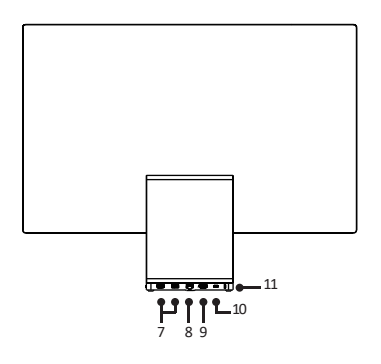

Left side:

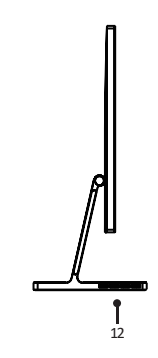

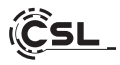

| 1  | Display                       | 27" IPS display, Full HD 1920x1080p @60Hz                                                                                |
|----|-------------------------------|----------------------------------------------------------------------------------------------------|
| 2  | Pilot light                   | Here you can see whether the AIO is switched on.                                                                         |
| 3  | On/off button                 | Here you can switch the computer on and off.<br>switch the computer on and off.                                          |
| 4  | MicroSD card reader           | This SD card reader allows you to read and write to SDXC and SDHC memory cards.                                          |
| 5  | 3.5mm jack /<br>Microphone-In | You can connect a microphone with a 3.5 mm jack plug to this connection.                                                 |
| 6  | USB-C with<br>Thunderbolt 4   | The USB-C port supports fast data transfers and video output. Data rates of up to 40 Gbit/s.                             |
| 7  | USB-A 3.2 Gen2                | You can connect data storage devices such as a USB stick or USB devices such as a USB mouse/USB keyboard to these ports. |
| 8  | RJ45 /<br>LAN connection      | The network connection allows you to connect the PC to your network using a LAN cable.                                   |
| 9  | HDMI connection               | You can connect an additional monitor or tele-<br>vision to the HDMI output.                                             |
| 10 | USB-C DC-in                   | Use this connection to supply the computer with power using the 100W - 20V/5A power supply unit.                         |
| 11 | Kensington Lock               | Secure the device against theft with an optional Kensington lock.                                                        |
| 12 | Ventilation slot              | Improves heat dissipation.                                                                                               |

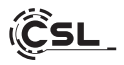

### 8.1 Tilt angle

The computer can be tilted at an angle of -5 degrees to 21 degrees.

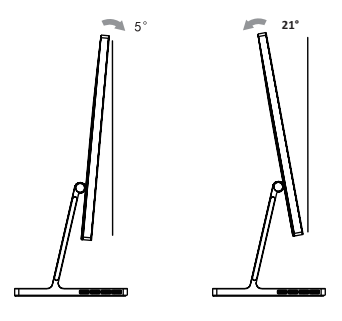

### 9 Instructions for installing and restoring Windows®

### 9.1 General instructions for the installation of Windows® operating systems

Please only install full versions of Windows 11. Recovery versions from other PC systems will not work.

### 9.2 Activation of Microsoft Windows®

In order to be able to use your operating system without restrictions, you must activate it with Microsoft<sup>®</sup>. You will normally be asked to enter the product key when you start up the PC system for the first time. If you have purchased Windows 11 together with your PC, the product key is stored in the PC system. Activation takes place directly via an existing Internet connection or via a free telephone hotline. Simply follow the product activation instructions on your screen when you are prompted to activate.

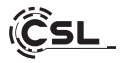

### 9.3 Restoring the delivery status

Windows 11 From the running operating system:

- Open the "Windows settings".
- Click on "System" and then on "Recovery".
- Under "Reset this PC", click on "Reset PC".
- In the following window, choose between "Keep my files" or "Remove everything" and follow the further instructions.

| Settings                                                           | System                                                                               |                                              |
|--------------------------------------------------------------------|--------------------------------------------------------------------------------------|----------------------------------------------|
| Find a setting Q.                                                  | Administrator<br>Rename III Microsoft 365  OneDrive<br>Vere brendfs OneDrive Sign in | Windows Update<br>Last checked: 111 days ago |
| System                                                             | Windows isn't activated.                                                             | Activate now                                 |
| Bluetooth & devices                                                |                                                                                      |                                              |
| Network & internet     Personalization                             | Display<br>Monitors, brightness, night light, display profile                        | >                                            |
| Apps                                                               | (d) Sound<br>Volume levels, output, input, sound devices                             | >                                            |
| <ul> <li>Accounts</li> <li>Time &amp; language</li> </ul>          | Notifications     Airsts from apps and system, do not disturb                        | >                                            |
| Gaming     Accessibility                                           | Focus     Reduce distractions                                                        | >                                            |
| <ul> <li>Privacy &amp; security</li> <li>Windows Update</li> </ul> | C Power<br>Screen and sleep, power mode                                              | >                                            |
|                                                                    | Storage Storage space, drives, configuration rules                                   | >                                            |
|                                                                    | Nearby sharing           Discoverability, received files location                    | >                                            |
|                                                                    | Multitasking     Snap windows, desittops, task switching                             | >                                            |
|                                                                    | O Activation<br>Activation state, subscriptions, preduct key                         | >                                            |
|                                                                    | Bacommended troubleshooters, preferences, history                                    | >                                            |
|                                                                    | Exp. Recovery<br>Reset, advanced startup, go back                                    | >                                            |

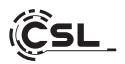

| ← Settings                                                        |                                                                                                    | - 0         | × |
|-------------------------------------------------------------------|----------------------------------------------------------------------------------------------------|-------------|---|
| Administrator<br>Local Account                                    | System > Recovery<br>If you're having problems with your PC or want to reset it, these recovery options might help.           |             |   |
| System                                                            | Fix problems without resetting your PC     Resetting can take a while — End; try resolving issues by running a troubleshooter |             | > |
| Bluetooth & devices  Network & internet  Personalization          | Recovery options  Reset this PC Choose to keep or remove your personal files, then relevant Windows                           | Reset PC    |   |
| Apps                                                              | Advanced startup     Rentartypor device to change startup settings, including starting from a disc or USB drive               | Restart now |   |
| <ul> <li>Time &amp; language</li> <li>Gaming</li> </ul>           | í Get help<br>↓ Give feedback                                                                                                 |             |   |
| <ul> <li>Accessibility</li> <li>Privacy &amp; security</li> </ul> |                                                                                                    |             |   |
| Windows Update                                                    |                                                                                                    |             |   |

You can now choose between the options "Keep my files" and "Remove everything" as described above.

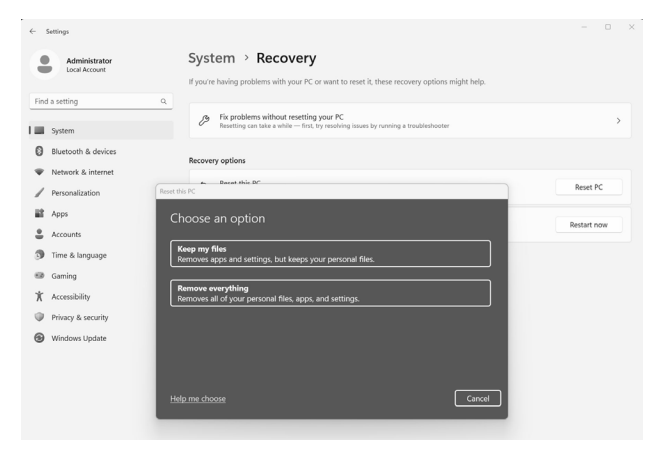

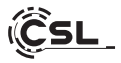

If it is no longer possible to start Windows 11 independently, a system repair is performed automatically. If the system boot fails repeatedly, the recovery menu opens:

Select "Advanced options". Under "Select option", click on "Troubleshoot". Then select "Reset this PC".

| Cho           | pose an option                                       |
|---------------|------------------------------------------------------|
| $\rightarrow$ | Continue<br>Ext and continue to Windows 10           |
| i t           | Troubleshoot<br>Reat your PC or see advanced options |
| Ċ             | Turn off your PC                                     |
|               |                                                      |

| Ċ  | Reset this PC<br>Lets you choose to keep or remove<br>your personal files, and then reinstalls<br>Windows |
|----|----------------------------------------------------------------------------------------------------|
| ΰΞ | Advanced options                                                                                          |
|    |                                                                                                    |

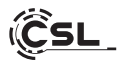

The system will be reinstalled. You can choose between a local reinstallation and an installation via cloud download. The system will then be restored to its original delivery state. After the installation, you have the option of restoring a previously created data backup to the system.

| Administrator<br>Local Account | System > Recovery                                                                                                    |             |
|--------------------------------|----------------------------------------------------------------------------------------------------|-------------|
| Find a setting                 | <b>Q</b>                                                                                                    |             |
| System                         | Fix problems without resetting your PC<br>Resetting can take a while — first, try resolving issues by running a troubleshooter | >           |
| Bluetooth & devices            | Reset this PC                                                                                                    |             |
| Network & internet             | How would you like to reinstall Windows?                                                                                       |             |
| / Personalization              |                                                                                                    | Reset PC    |
| Apps                           | Download and reinstall Windows                                                                                                 |             |
| Accounts                       |                                                                                                    | Restart now |
| 3 Time & language              | Reinstall Windows from this device                                                                                             |             |
| 🐵 Gaming                       | Cloud download can use more than 4 G8 of data.                                                                                 |             |
| X Accessibility                |                                                                                                    | ^           |
| Privacy & security             |                                                                                                    |             |
| Windows Update                 |                                                                                                    |             |
|                                | Help me choose Back Cancel                                                                                                    |             |
|                                | Give feedback                                                                                                    |             |

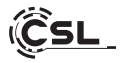

### 10 Establishing a Bluetooth connection

To establish a Bluetooth connection with your desired device, please proceed as follows:

 Open the Bluetooth quick settings on your computer by opening the notification area at the bottom right and then clicking on the ">" arrow next to the Bluetooth symbol.

|             |                    | ~             | ← Bluetooth             |              |
|-------------|--------------------|---------------|-------------------------|--------------|
| 110         | Manage Bluetooth c | levices       | Not paired              |              |
|             | * >                | t\$>          |                         |              |
| Available   | Not connected      | Airplane mode |                         |              |
| ø           | (m)                | \$\$ >        |                         |              |
| Night light | Mobile hotspot     | Accessibility |                         |              |
| d))         |                    | • 🔋 >         |                         |              |
|             |                    | 1 @           | More Bluetooth settings |              |
|             | ∧ eng 健            | 1:15 PM (     | ∧ ENG €                 | うくり) 1:15 PM |

- The Bluetooth settings will then open. Now activate the Bluetooth connection on the device you want to connect to and make this device visible.
- This device will then appear in the Bluetooth settings and you can connect to it.

This device will then appear in the Bluetooth settings and you can connect to it.

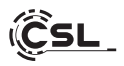

### 11 Safety instructions and disclaimer

Never attempt to open the appliance to carry out repairs or modifications. Avoid contact with the mains voltage. Do not short-circuit the product. The device is not approved for outdoor use; only use it in dry conditions. Protect it from high humidity, water and snow. Keep the device away from high temperatures. Do not expose the device to sudden temperature changes or strong vibrations, as this could damage the electronic components.

Check the device for damage before use. The appliance should not be used if it has been knocked or damaged in any other way.

Please observe the national regulations and restrictions. Do not use the device for purposes other than those described in the instructions. This product is not a toy. Keep it out of the reach of children or mentally impaired persons. Any repair or modification to the appliance that is not carried out by the original supplier will invalidate the warranty or guarantee.

The appliance may only be used by persons who have read and understood these instructions. The device specifications may change without prior notice.

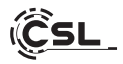

### 12 Disposal instructions

According to the European WEEE Directive, electrical and electronic devices may not be disposed of with household waste. Their components must be recycled or disposed of separately, as toxic and hazardous components can cause lasting damage to the environment if disposed of incorrectly.

As a consumer, you are obliged under the Electrical and Electronic Equipment Act (ElektroG) to return electrical and electronic equipment free of charge at the end of its life to the manufacturer, the point of sale or to public collection centres set up for this purpose.

Details are regulated by the respective state law. The symbol on the product, the operating instructions and/or the packaging refers to these regulations. By separating, recycling and disposing of old appliances in this way, you are making an important contribution to protecting our environment.

### 13 Notes on battery disposal

In connection with the sale of batteries or the delivery of devices containing batteries, the supplier is obliged to inform the customer of the following: The customer is legally obliged to return used batteries as the end user. The customer can return used batteries, which the supplier carries or has carried as new batteries in its range, free of charge to the supplier's dispatch warehouse (dispatch address). The symbols shown on the batteries have the following meaning: Pb = battery contains more than 0.004 per cent lead by mass, Cd = battery contains more than 0.002 per cent cadmium by mass,

Hg = battery contains more than 0.0005 per cent mercury by mass.

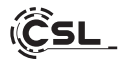

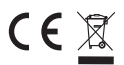

CE WEEE Guideline: 2012/19/EU WEEE Register no.: DE 94495668

Hereby, CSL Computer GmbH declares that the device 91529 is in compliance with the essential requirements and other relevant provisions of Directives 2014/30/EU (EMC), 2014/35/EU (Low Voltage), 2014/53/EU (RED) and RoHS 2011/65/EU. A complete declaration of conformity can be found at: CSL Computer GmbH, Hanseatenstr. 34, 30853 Langenhagen

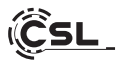

Nous vous remercions d'avoir choisi un produit de CSL Computer. Cet appareil a été fabriqué selon les normes techniques les plus modernes et nous espérons qu'il vous donnera satisfaction pendant longtemps.

Veuillez lire attentivement les instructions contenues dans ce manuel.

### 1 Contenu de la livraison

- CSL UNITY F27B/W-ALS All-in-One-PC
- Adaptateur secteur USB-C Power Delivery 100W DC 20V / 5A
- Guide de démarrage rapide

Si, malgré notre contrôle qualité, votre livraison n'est pas complète, veuillez nous contacter le plus rapidement possible, au plus tard dans les 14 jours.

### 2 Conseils pour bien configurer votre PC

Veuillez conserver ce mode d'emploi à portée de main, à proximité de votre PC. Même en cas de vente du PC, le mode d'emploi devrait être remis au nouveau propriétaire. Vous pouvez télécharger les pilotes pour le PC que vous avez acheté dans la zone de service de CSL Computer GmbH.

### 3 Sécurité de fonctionnement

Veuillez vous adresser à notre service clientèle si des câbles sont roussis ou endommagés. N'utilisez jamais le PC avec un câble défectueux ! En effet, un câble ne peut en aucun cas être réparé.

Utilisez exclusivement le bloc d'alimentation fourni. Le bloc d'alimentation a les spécifications suivantes : 20V, 5A.

### 3.1 Câbler le PC

Posez les câbles de manière à ce qu'on ne puisse pas marcher ou trébucher dessus et ne posez pas d'objets sur les câbles. Veuillez câbler votre PC lorsqu'il est éteint. Seuls certains périphériques peuvent être câblés lorsqu'ils sont allumés, par exemple les périphériques USB et Firewire (IEEE1394).

Veuillez consulter à cet effet le mode d'emploi des périphériques.

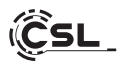

### 4 Support client

Si vous avez des questions sur la mise en service de l'ordinateur, veuillez contacter notre hotline téléphonique au +49 511 - 76 900 105 ou nous envoyer un e-mail à : shop@csl-computer.com.

### 5 Consignes de sécurité

Veuillez respecter les précautions suivantes afin de garantir votre propre sécurité et la sécurité de fonctionnement du PC :

- Dès que le PC n'est pas utilisé pendant une longue période, éteignez-le.
- N'utilisez pas le PC pendant un orage afin d'éviter tout risque d'électrocution.
- N'insérez pas d'objets dans les ouvertures du boîtier.
- Ne laissez pas de liquide atteindre ou pénétrer dans le PC.
- Nettoyez le PC avec un chiffon doux, sec et non pelucheux. N'utilisez pas de produits de nettoyage liquides. Ceux-ci peuvent éventuellement contenir des substances inflammables.
- Ne placez pas le PC à proximité d'appareils de chauffage ou d'autres sources de chaleur. N'obstruez pas les ouvertures d'aération !
- Ne placez pas le PC dans une armoire, sur une étagère ou autre.
- N'utilisez pas le PC si des éléments du boîtier ont été retirés.
- L'électricité statique peut endommager les composants sensibles du PC. Pour éviter cela, l'électricité statique doit être évacuée de votre corps. Pour ce faire, touchez simplement une surface métallique avant de manipuler les composants du système.

### 6 Conseils d'entretien

Veuillez essuyer votre PC de temps en temps avec un chiffon doux, sec et non pelucheux.

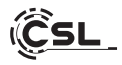

### 7 Données techniques

| CPU                                                 | <ul> <li>Intel<sup>®</sup> Core<sup>™</sup> i5 1235U, 10 cœurs CPU,<br/>max 4400 MHz</li> </ul>                                                                                                    |
|-----------------------------------------------------|----------------------------------------------------------------------------------------------------|
| RAM                                                 | <ul> <li>2x DDR5 SO-DIMM slot jusqu'à 4800MHz<br/>(équipement de base dépendant du modèle)</li> </ul>                                                                                                    |
| SSD                                                 | <ul> <li>1 × M.2 PCIe 4.0 NVMe SSD 2280 Slot<br/>(équipement de base dépendant du modèle)</li> </ul>                                                                                                    |
| Graphique                                           | Intel Iris Xe 80EU                                                                                                    |
| Écran                                               | • 27" IPS-Display, Full HD 1920x1080p @60Hz                                                                                                    |
| Connexions                                          | <ul> <li>Intel® AX201, WiFi 6, IEEE 802.11 a/b/g/n/ac/ax</li> <li>2 × 2 WLAN jusqu'à 2,4 Gbit/s</li> <li>2.4 GHz &amp; 5 GHz double bande</li> <li>Bluetooth® 5.2</li> </ul>                                                                                      |
| Raccords                                            | 3× USB 3.2 Gen 2 type A<br>1× Sortie HDMI 2.0 jusqu'à 4K @ 60Hz<br>1× RJ45 / LAN Gigabit<br>1× USB-C DC 20V<br>1× Verrou Kensington<br>1× USB 4.0 / Thunderbolt™ 4 type C<br>1× Prise combinée casque/micro 3,5mm<br>1× Fente pour carte microSD SD / SDHC / SDXC |
| Système d'exploitation                              | Windows     (équipement de base dépendant du modèle)                                                                                                    |
| Webcam                                              | • 1920x1080p Full HD Webcam inkl. Mikrofon                                                                                                    |
| Son                                                 | <ul> <li>Contrôleur 5.1 intégré, audio HD 5.1 via HDMI</li> <li>Stéréo par jack 3,5 mm</li> <li>Haut-parleurs stéréo</li> </ul>                                                                                                    |
| Bloc d'alimentation                                 | 100W USB-C Power Delivery Netzteil                                                                                                    |
| Dimensions [cm]<br>(largeur x hauteur x profondeur) | • 61,8 × 49 × 21 pied inclus                                                                                                    |
| Angle d'inclinaison                                 | • -21° - +5°                                                                                                    |

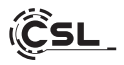

8 Aperçu

Recto:

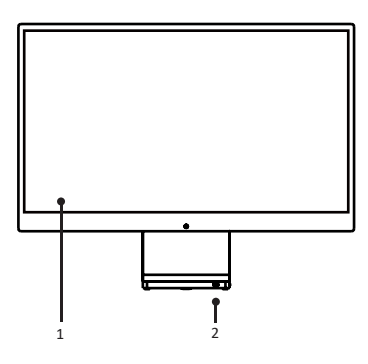

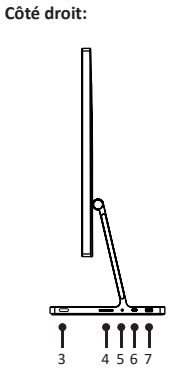

Verso:

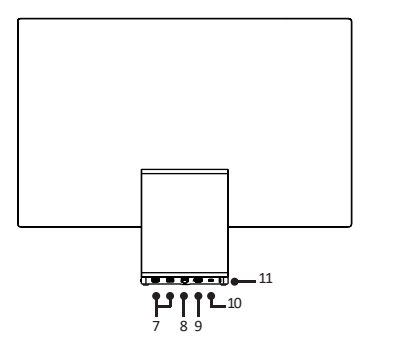

Côté gauche:

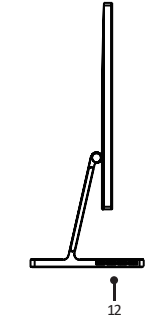

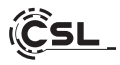

| 1  | Écran                                 | Écran IPS 27", Full HD 1920x1080p @60Hz                                                                                                    |
|----|---------------------------------------|----------------------------------------------------------------------------------------------------|
| 2  | Témoin lumineux                       | Vous pouvez voir ici si l'AIO est allumé.                                                                                                    |
| 3  | Bouton marche/arrêt                   | Permet d'allumer et d'éteindre l'ordinateur.<br>éteindre l'ordinateur.                                                                                              |
| 4  | Lecteur de carte<br>MicroSD           | Ce lecteur de carte SD vous permet de lire et<br>d'écrire sur des cartes mémoire SDXC et SDHC.                                                                      |
| 5  | Jack de 3,5 mm /<br>Entrée microphone | Vous pouvez brancher un microphone avec une prise jack de 3,5 mm sur cette prise.                                                                                   |
| 6  | USB-C avec<br>Thunderbolt 4           | Le port USB-C prend en charge les transferts de<br>données et les sorties vidéo rapides. Débits de<br>données jusqu'à 40 Gbit/s.                                    |
| 7  | USB-A 3.2 Gen2                        | Ces ports permettent de connecter des périphé-<br>riques de stockage de données tels qu'une clé<br>USB ou des périphériques USB tels qu'une souris/<br>clavier USB. |
| 8  | RJ45 /<br>Connexion LAN               | Grâce au port réseau, il est possible de connecter<br>le PC à votre réseau à l'aide d'un câble LAN.                                                                 |
| 9  | Connexion HDMI                        | La sortie HDMI permet de connecter un autre<br>moniteur ou un téléviseur.                                                                                           |
| 10 | USB-C DC-in                           | Ce port permet d'alimenter l'ordinateur en<br>électricité au moyen de l'adaptateur secteur 100W<br>- 20V/5A.                                                        |
| 11 | Kensington Lock                       | Sécurisez l'appareil contre le vol avec un cadenas<br>Kensington en option.                                                                                         |
| 12 | Fente d'aération                      | Améliore la dissipation de la chaleur.                                                                                                    |

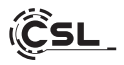

### 8.1 Angle d'inclinaison

L'ordinateur peut être incliné à un angle de -5 degrés à 21 degrés.

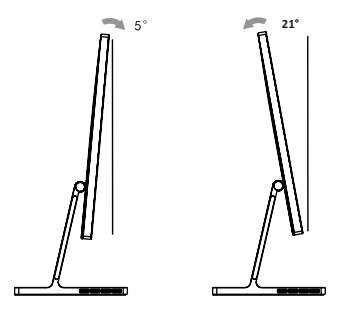

9 Instructions pour l'installation et la restauration de Windows®.

## 9.1 Instructions générales pour l'installation de systèmes d'exploitation Windows®

Veuillez installer uniquement des versions complètes de Windows 11. Les versions de récupération d'autres systèmes PC ne fonctionnent pas.

### 9.2 Activation de Microsoft Windows®.

Pour pouvoir utiliser votre système d'exploitation sans restriction, vous devez impérativement l'activer auprès de Microsoft<sup>®</sup>. La demande de saisie de la clé de produit ("Product Key") intervient normalement lors de la première mise en service du système PC. Si vous avez acheté Windows 11 en même temps que votre PC, la clé de produit est enregistrée dans le système PC.

L'activation s'effectue directement via une connexion Internet existante ou par le biais d'une hotline téléphonique gratuite. Pour ce faire, il vous suffit de suivre les instructions d'activation du produit qui s'affichent à l'écran lorsque vous êtes invité à activer le produit.
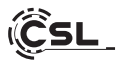

#### 9.3 Rétablissement de l'état de livraison

Windows 11

A partir du système d'exploitation en cours

- Ouvrez les "Paramètres Windows".
- Cliquez sur "Système", puis sur "Récupération".
- Sous le point "Réinitialiser ce PC", cliquez sur "Réinitialiser le PC".
- Dans la fenêtre qui s'ouvre, choisissez entre "Conserver mes fichiers" ou "Supprimer tout" et suivez les instructions.

| <ul> <li>Paramètres</li> <li>Soummer?</li> </ul>                        | Système                                                                                                    | - 0 ×                                  |
|-------------------------------------------------------------------------|----------------------------------------------------------------------------------------------------|----------------------------------------|
| Compte local Rechercher un paramètre Q.                                 | Administrator<br>Renormer Microsoft 365 CRCDrive<br>Atflicher ihe averager<br>Administrator                | Update<br>érification : il y a 5 jours |
| Système                                                                 |                                                                                                    |                                        |
| Bluetooth et appareils                                                  | Windows n'est pas active.     Ac                                                                           | tiver maintenant                       |
| Réseau et Internet     Personnalisation                                 | Erran     Moniteurs, kuminosité, éclairage nocturne, profil d'écran                                        | >                                      |
| Applications                                                            | Son         Novaux de volume, sortie, entrée, périphériques sonores                                        | >                                      |
| <ul> <li>Complete</li> <li>Heure et langue</li> </ul>                   | Q Notifications<br>Aleretes provemant d'applications et du système, ne pas déranger                        | >                                      |
| <ul> <li>Jeux</li> <li>Accessibilité</li> </ul>                         | Concentration     Réduire les distractions                                                                 | >                                      |
| <ul> <li>Confidentialité et sécurité</li> <li>Windows Update</li> </ul> | U Marche/Arrét<br>Écran et veille, mode d'alimentation                                                     | >                                      |
|                                                                         | Stockage<br>Espace de stockage, lecteurs, règles de configuration                                          | >                                      |
|                                                                         | Partage de proximité     Detectabilité, emplacement des fichiers reçus                                     | >                                      |
|                                                                         | Multitdee     Ancrer les feniters, bureaux, changement de tâches                                           | >                                      |
|                                                                         | Activation     Est d'activation, abovements, clé de produit                                                | >                                      |
|                                                                         | Résolution des problèmes     Utiliaires de résolution des problèmes recommandés, prélérences et historique | >                                      |
|                                                                         | Récupération     Récupération     Récupération     Récupération                                            | >                                      |

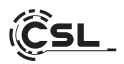

| ← Paramètres                                           | - • ×                                                                                                    |
|--------------------------------------------------------|----------------------------------------------------------------------------------------------------|
| Spammer2<br>Compte local<br>Rechercher un paramètre Q. | Système > Récupération<br>3' vous recontrez des problèmes surci voitre ordinateur personnel ou si vous souhaitez le reinitialiser, ces options de récupération<br>peuvent vous aider.                    |
| Système                                                | Résoude les problèmes sans réinitaliser votre ordinateur personnel     La réinitation peu pendre un certain temps. Eusyst tout d'itour de résoude les problèmes en exécutert un utilitaire de résolution |
| Réseau et Internet                                     | Options de récupération                                                                                                    |
| Personnalisation     Applications                      | Réinitialiser ce PC     Choise de conserver ou de supprimer von fichiers personnels, puis reinstaliter Windows     Réinitialiser le PC                                                                   |
| Comptes<br>Heure et langue                             | Démarrage avancé<br>Rodemarrer vote appreil pour modifier les paramètres de démarrage, y compris à partir d'un diaque ou<br>d'un lettor USB                                                              |
| <ul> <li>Jeux</li> <li>Accordinate</li> </ul>          | Support associé                                                                                                    |
| Confidentialité et sécurité                            | Aide avec la récupération                                                                                                    |
| Windows Update                                         | Création d'un lecteur de récupération                                                                                                    |

Vous avez maintenant à nouveau la possibilité de choisir entre les options "Conserver mes fichiers" et "Supprimer tout, comme décrit ci-dessus.

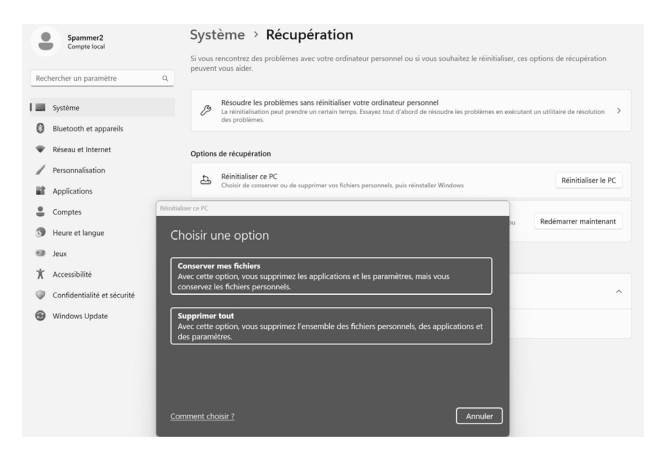

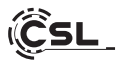

Si un démarrage autonome de Windows 11 n'est plus possible, une réparation du système est automatiquement effectuée. Si le démarrage du système échoue à plusieurs reprises, le menu de restauration s'ouvre :

Sélectionnez "Options avancées".

Sous "Choisir une option", cliquez sur "Résolution des". Sélectionnez ensuite "Réinitialiser ce PC".

| Continuez<br>Guinese at condinaez plus sur<br>Window 10<br>Résolution des<br>Reformance en con afficher les<br>optione nuncies<br>Éteignez votre PC | Choi          | sissez une option.                                                        |
|----------------------------------------------------------------------------------------------------|---------------|---------------------------------------------------------------------------|
| Résolution des<br>Relatives rotos PC cu affichae las<br>options nunciae<br>Éteignez votre PC                                                        | $\rightarrow$ | Continuez<br>Guina et condinaix plus sur<br>Wirdson 10                    |
| Éteignez votre PC                                                                                                    | ١٢            | Résolution des<br>Biolitaliae vois PC ou affichar les<br>options avancées |
| U<br>U                                                                                                    | ڻ<br>ا        | Éteignez votre PC                                                         |

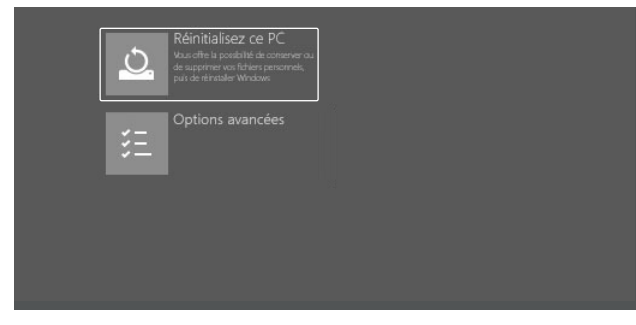

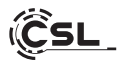

Le système est réinstallé. Vous avez le choix entre une réinstallation locale et une installation par téléchargement dans le nuage. Le système se trouve ensuite à nouveau dans l'état initial de livraison. Après l'installation, vous avez la possibilité de réinstaller sur le système une sauvegarde de données que vous avez effectuée auparavant.

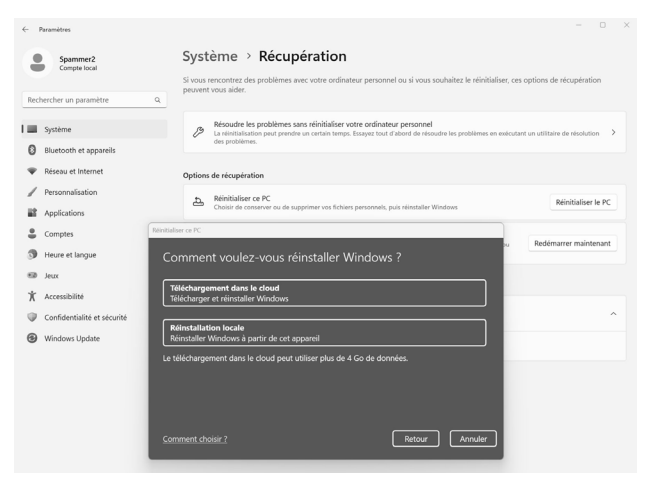

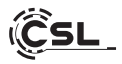

### 10 Établir une connexion Bluetooth

Pour établir une connexion Bluetooth avec l'appareil de votre choix, veuillez procéder comme suit :

 Ouvrez les paramètres rapides Bluetooth sur votre ordinateur en ouvrant la zone de notification en bas à droite, puis en cliquant sur la flèche ">" à côté de l'icône Bluetooth.

|                       |                                  |               | ← Bluetooth                  |            |
|-----------------------|----------------------------------|---------------|------------------------------|------------|
| 8112                  | Gérer les appareils B            | luetooth      | Not paired                   |            |
| <u></u>               | * >                              | r}>           |                              |            |
| Disponible            | Non connecté                     | Mode Avion    |                              |            |
| ġ.                    | (ep)                             | \$            |                              |            |
| Éclairage<br>nocturne | Point d'accès<br>sans fil mobile | Accessibilité |                              |            |
| d))                   |                                  | • 8 >         |                              |            |
|                       |                                  | 1 18          | Plus de paramètres Bluetooth |            |
|                       |                                  | 14:37         | A FRA CP                     | ch)) 14:37 |

- Les paramètres Bluetooth s'ouvrent ensuite. Activez maintenant la connexion Bluetooth sur l'appareil avec lequel vous souhaitez vous connecter et rendez cet appareil visible.
- Cet appareil apparaît ensuite dans les paramètres Bluetooth et vous pouvez vous y connecter.

Cet appareil apparaît ensuite dans les paramètres Bluetooth et vous pouvez vous y connecter.

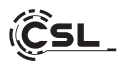

## 11 Consignes de sécurité et clause de non-responsabilité

N'essayez jamais d'ouvrir l'appareil pour effectuer des réparations ou des transformations. Évitez tout contact avec les tensions du réseau. Ne court-circuitez pas le produit. L'appareil n'est pas autorisé à fonctionner à l'extérieur, utilisez-le uniquement dans un endroit sec. Protégez-le d'une forte humidité, de l'eau et de la neige. Tenez l'appareil à l'écart des températures élevées.

N'exposez pas l'appareil à des changements brusques de température ou à de fortes vibrations, car cela pourrait endommager les composants électroniques. Vérifiez que l'appareil n'est pas endommagé avant de l'utiliser. L'appareil ne doit pas être utilisé s'il a reçu un choc ou a été endommagé de quelque manière que ce soit.

Veuillez respecter les dispositions et les restrictions nationales. N'utilisez pas l'appareil à d'autres fins que celles décrites dans le mode d'emploi. Ce produit n'est pas un jouet. Conservez-le hors de portée des enfants ou des personnes mentalement déficientes. Toute réparation ou modification de l'appareil qui n'est pas effectuée par le fournisseur d'origine entraîne l'annulation de la garantie ou des droits à la garantie.

L'appareil ne doit être utilisé que par des personnes ayant lu et compris ce mode d'emploi. Les spécifications de l'appareil peuvent être modifiées sans que cela ait été signalé séparément au préalable.

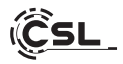

# 12 Instructions pour l'élimination

Selon la directive européenne DEEE, les appareils électriques et électroniques ne doivent pas être jetés avec les ordures ménagères. Leurs composants doivent être séparés pour être recyclés ou éliminés, car les composants toxiques et dangereux peuvent nuire durablement à l'environnement s'ils ne sont pas éliminés correctement.

En tant que consommateur, vous êtes tenu, en vertu de la loi sur les appareils électriques et électroniques (ElektroG), de rapporter gratuitement les appareils électriques et électroniques en fin de vie au fabricant, au point de vente ou à des points de collecte publics aménagés à cet effet.

Les détails sont réglés par la législation de chaque Land. Le symbole sur le produit, le mode d'emploi ou/et l'emballage indique ces dispositions. En triant les matériaux, en recyclant et en éliminant les appareils usagés de cette manière, vous apportez une contribution importante à la protection de notre environnement.

# 13 Remarques sur l'élimination des piles

Dans le cadre de la distribution de piles ou de la livraison d'appareils contenant des piles, le fournisseur est tenu d'informer le client de ce qui suit :

Le client est légalement tenu de retourner les piles usagées en tant qu'utilisateur final. Il peut retourner gratuitement les piles usagées que le Fournisseur a ou a eu dans son assortiment en tant que piles neuves, à l'entrepôt d'expédition (adresse d'expédition) du Fournisseur. Les symboles figurant sur les piles ont la signification suivante :

Pb = la batterie contient plus de 0,004 % en masse de plomb, Cd = la batterie contient plus de 0,002 % en masse de cadmium,

Hg = la pile contient plus de 0,0005 % de mercure en masse.

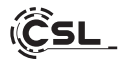

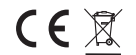

CE X WEEE Directive: 2012/19/EU WEEE N° de registre: DE 94495668

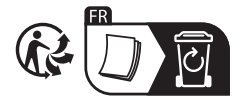

Par la présente, la société CSL Computer GmbH déclare que l'appareil 91529 est conforme aux exigences essentielles et aux autres dispositions pertinentes des directives 2014/30/UE (CEM), 2014/35/UE (basse tension), 2014/53/UE (RED) et RoHS 2011/65/UE. Une déclaration de conformité complète est disponible à l'adresse suivante : CSL Computer GmbH, Hanseatenstr. 34, 30853 Langenhagen

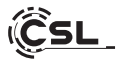

Grazie per aver scelto un prodotto di CSL Computer. Questo apparecchio è stato fabbricato secondo i più recenti standard tecnici e si spera che vi darà molti anni di piacere.

Leggete attentamente le istruzioni contenute in questo manuale.

## 1 Ambito di consegna

- CSL UNITY F27B/W-ALS All-in-One-PC
- Alimentatore USB-C Power Delivery da 100W DC 20V / 5A
- Guida rapida

Se, nonostante i nostri controlli di qualità, la consegna non è completa, vi preghiamo di contattarci al più presto, al massimo entro 14 giorni.

## 2 Suggerimenti su come configurare correttamente il PC

Conservare il presente manuale in un luogo a portata di mano vicino al PC. In caso di vendita del PC, il manuale dovrebbe essere consegnato al nuovo proprietario. È possibile scaricare i driver per il PC acquistato dall'area di assistenza CSL Computer GmbH.

#### 3 Sicurezza operativa

Se i cavi sono bruciati o danneggiati, contattare il nostro servizio clienti. Non utilizzare mai il PC con un cavo difettoso! Un cavo non può essere riparato in nessun caso.

Utilizzare esclusivamente l'alimentatore in dotazione. L'alimentatore ha le seguenti caratteristiche: 20V, 5A.

# 3.1 Cablaggio del PC

Posare i cavi in modo che non possano essere calpestati o inciampati e non collocare oggetti sui cavi. Collegare il PC quando è spento. Solo alcune periferiche possono essere cablate quando sono accese, ad esempio le periferiche USB e Firewire (IEEE1394).

Consultare le istruzioni delle periferiche.

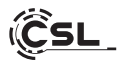

#### 4 Assistenza clienti

In caso di domande sulla messa in funzione del computer, si prega di contattare la nostra hotline telefonica al numero +49 511 - 76 900 100 o di inviare un'e-mail a: shop@csl-computer.com.

#### 5 Istruzioni di sicurezza

Osservare le seguenti precauzioni per garantire la propria sicurezza e la sicurezza operativa del PC:

- Spegnere il PC non appena non viene utilizzato per un periodo di tempo prolungato.
- Non utilizzare il PC durante un temporale per evitare il rischio di scosse elettriche.
- Non inserire oggetti nelle aperture dell'alloggiamento.
- Non lasciate che nessun liquido entri o entri nel PC.
- Pulire il PC con un panno morbido, asciutto e privo di pelucchi. Non utilizzare detergenti liquidi. Questi possono contenere sostanze infiammabili.
- Non collocare il PC vicino a caloriferi o altre fonti di calore. Non ostruire le aperture di ventilazione!
- Non collocare il PC in armadi, scaffali o simili.
- Non utilizzare il PC se le parti dell'alloggiamento sono state rimosse.
- L'elettricità statica può danneggiare i componenti sensibili del PC.
   Per evitare ciò, l'elettricità statica deve essere dissipata dal corpo.
   A tale scopo, è sufficiente toccare una superficie metallica prima di toccare i componenti del sistema.

#### 6 Istruzioni per la cura

Pulire il PC di tanto in tanto con un panno morbido, asciutto e privo di pelucchi.

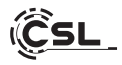

# 7 Dati tecnici

| CPU                                                   | <ul> <li>Intel<sup>®</sup> Core<sup>™</sup> i5 1235U, 10 core CPU,<br/>max 4400 MHz</li> </ul>                                                                                                    |
|-------------------------------------------------------|----------------------------------------------------------------------------------------------------|
| RAM                                                   | <ul> <li>2x slot SO-DIMM DDR5 fino a 4800MHz<br/>(dotazione di base a seconda del modello)</li> </ul>                                                                                                    |
| SSD                                                   | <ul> <li>1 × M.2 PCIe 4.0 NVMe SSD 2280 Slot<br/>(dotazione di base a seconda del modello)</li> </ul>                                                                                                    |
| Grafica                                               | Intel Iris Xe 80EU                                                                                                    |
| Display                                               | • Display IPS da 27", Full HD 1920x1080p @60Hz                                                                                                    |
| Connessioni                                           | <ul> <li>Intel<sup>®</sup> AX201, WiFi 6, IEEE 802.11 a/b/g/n/ac/ax</li> <li>2 × 2 WLAN bis 2,4 Gbit/s</li> <li>2.4 GHz &amp; 5 GHz Dual Band</li> <li>Bluetooth<sup>®</sup> 5.2</li> </ul>                                                                                     |
| Connessioni                                           | 3× USB 3.2 Gen 2 Tipo A<br>1× Uscita HDMI 2.0 fino a 4K @ 60Hz<br>1× RJ45 / LAN Gigabit<br>1× USB-C DC 20V<br>1× Blocco Kensington<br>1× USB 4.0 / Thunderbolt™ 4 Tipo C<br>1× Jack combinato da 3,5 mm per cuffie/microfono<br>1× slot per schede microSD per SD / SDHC / SDXC |
| Sistema operativo                                     | Windows     (dotazione di base a seconda del modello)                                                                                                    |
| Webcam                                                | Webcam 1920x1080p Full HD con microfono                                                                                                    |
| Suono                                                 | <ul> <li>Controller OnBoard 5.1 integrato, audio 5.1 HD<br/>via HDMI</li> <li>Stereo tramite jack da 3,5 mm</li> <li>Altoparlanti stereo</li> </ul>                                                                                                    |
| Alimentatore                                          | • 100W USB-C Power Delivery Alimentatore                                                                                                    |
| Dimensioni [cm]<br>(larghezza x altezza x profondità) | • 61,8 × 49 × 21 incluso il supporto                                                                                                    |
| Angolo di inclinazione                                | • -21° - +5°                                                                                                    |

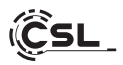

8 Panoramica

Lato anteriore:

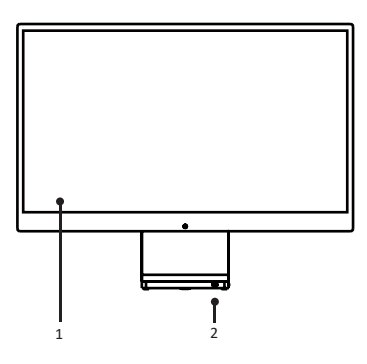

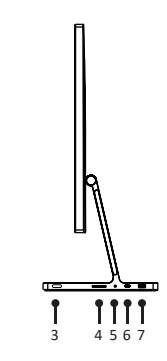

Sul retro:

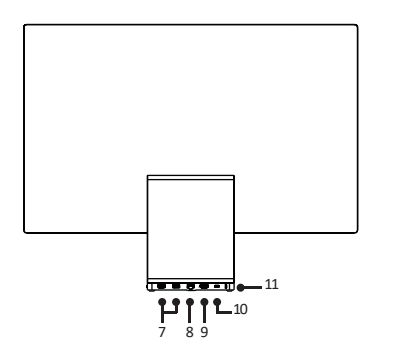

Lato sinistro:

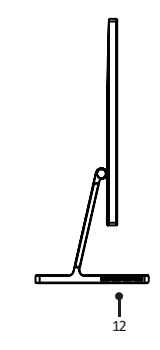

Lato destro:

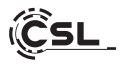

| 1  | Display                                | Display IPS da 27", Full HD 1920x1080p @60Hz                                                                                                    |
|----|----------------------------------------|----------------------------------------------------------------------------------------------------|
| 2  | Luce pilota                            | Qui si può vedere se l'AIO è acceso.                                                                                                    |
| 3  | Pulsante On/Off                        | Qui è possibile accendere e spegnere il computer.<br>accendere e spegnere il computer.                                                                  |
| 4  | Lettore di schede<br>MicroSD           | Questo lettore di schede SD consente di leggere e scrivere su schede di memoria SDXC e SDHC.                                                            |
| 5  | Jack da 3,5 mm /<br>Ingresso microfono | A questa connessione è possibile collegare un<br>microfono con connettore jack da 3,5 mm.                                                               |
| 6  | USB-C con<br>Thunderbolt 4             | La porta USB-C supporta trasferimenti di dati veloci<br>e uscita video. Velocità di trasferimento dati fino<br>a 40 Gbit/s.                             |
| 7  | USB-A 3.2 Gen2                         | A queste porte è possibile collegare dispositivi di<br>archiviazione dati come una chiavetta USB o dispo-<br>sitivi USB come un mouse/una tastiera USB. |
| 8  | RJ45 /<br>Connessione LAN              | La connessione di rete consente di collegare il PC alla rete tramite un cavo LAN.                                                                       |
| 9  | Collegamento HDMI                      | È possibile collegare un monitor o un televisore<br>aggiuntivo all'uscita HDMI.                                                                         |
| 10 | USB-C DC-in                            | Utilizzare questo collegamento per alimentare il computer con l'alimentatore da 100W - 20V/5A.                                                          |
| 11 | Kensington Lock                        | Proteggete il dispositivo contro il furto con un lucchetto Kensington opzionale.                                                                        |
| 12 | Slot di ventilazione                   | Migliora la dissipazione del calore.                                                                                                    |

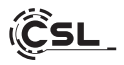

## 8.1 Angolo di inclinazione

Il computer può essere inclinato con un angolo compreso tra -5 gradi e 21 gradi.

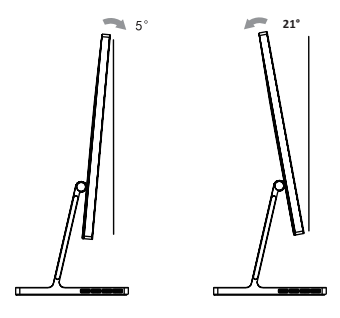

# 9 Istruzioni per l'installazione e il ripristino di Windows®

#### 9.1 Istruzioni generali per l'installazione dei sistemi operativi Windows®

Installare solo versioni complete di Windows 11. Le versioni di recupero da altri sistemi PC non funzionano.

# 9.2 Attivazione di Microsoft Windows®

Per poter utilizzare il sistema operativo senza limitazioni, è necessario attivarlo presso Microsoft<sup>®</sup>. Di norma, al primo avvio del sistema PC viene richiesto di inserire il codice prodotto. Se si è acquistato Windows 11 insieme al PC, il codice prodotto è memorizzato nel sistema del PC.

L'attivazione avviene direttamente tramite una connessione Internet esistente o tramite una hotline telefonica gratuita. È sufficiente seguire le istruzioni di attivazione del prodotto visualizzate sullo schermo quando viene richiesta l'attivazione.

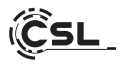

#### 9.3 Ripristino dello stato di consegna

Windows 11

Dal sistema operativo in esecuzione:

- Aprire le "Impostazioni di Windows".
- Cliccate su "Sistema" e poi su "Ripristino".
- Alla voce "Ripristina le impostazioni di fabbrica del PC", fare clic su "Ripristina il PC".
- Nella finestra successiva, scegliere tra "Mantieni i miei file" o "Rimuovi tutto" e seguire le ulteriori istruzioni.

| ← Impostazioni                                                 |                                                                                                    | - 0 ×                       |
|----------------------------------------------------------------|----------------------------------------------------------------------------------------------------|-----------------------------|
| Admin<br>Account locale                                        | Sistema                                                                                                |                             |
| Trova un'impostazione Q                                        | DESKTOP-P63PLD3<br>A000001<br>Rinomina Microsoft 365<br>Visueltza i vartaggi Accedi @ Windows          | Update<br>trollo: 18 ore fa |
| l 🔳 Sistema                                                    |                                                                                                    |                             |
| 8 Bluetooth e dispositivi                                      | Schermo     Moritor, luminosità, luce notturna, profio schermo                                         | >                           |
| Rete e Internet     Personalizzazione                          | d⊗ Audio<br>Liveli del volume, output, lipput, dispositivi sudio                                       | >                           |
| App                                                            | C Notifiche<br>Avvisi daile app e dal sistema, non disturbare                                          | >                           |
| <ul> <li>Data/ora e lingua</li> <li>Giochi</li> </ul>          | Consentrazione<br>Consente di ridure le distrazioni                                                    | >                           |
| <ul> <li>Accessibilità</li> <li>Privacy e sicurezza</li> </ul> | U Arresta<br>Schermo e sospennione, modaška rispamnio energie                                          | >                           |
| Windows Update                                                 | Spazo di archiviazione, unità, regole di configurazione                                                | >                           |
|                                                                | Condivisione in procesimità     Rilevabilità, percorso del file ricevuti                               | >                           |
|                                                                | Multitacking     Ancoraggio Eneutre, desktop, cambio attività                                          | >                           |
|                                                                | Attivazione     Stato di attivazione, abboramenti, codice Product Key                                  | >                           |
|                                                                | Risoluzione problemi     Strumenti consigliati per la risoluzione del problemi, preterenze, cionología | >                           |
|                                                                | Ripristino     Reimposta, evvio avanzanto, torna indietro                                              | >                           |
|                                                                | Projezione su questo PC Autorizzazioni, PN di essociazione, rilevabilità                               | >                           |

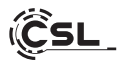

| ← Impostazioni                                                                                  | - D X                                                                                                    |
|-------------------------------------------------------------------------------------------------|----------------------------------------------------------------------------------------------------|
| Admin<br>Account locale                                                                         | Sistema > Ripristino<br>In caso di problemi con B PC o di relimpostaria, queste optioni di ripristino potrebbero risultare utili                                                                                                    |
| Trova un'impostazione Q.                                                                        | Corregați în robareli senas feyîndinare la împostazioni di Răbrica del PC,     La minopateirea puri relindere del tempa Prime di minopatere, preva a rindurer i problemi eseguando la strumente di rinductore del ->     problemi                                                                                                    |
| <ul> <li>Bluetooth e dispositivi</li> <li>Rete e Internet</li> <li>Personalizzazione</li> </ul> | Opaleni di ripristino Opaleni di ripristino le impostazioni di Babrica de PC September anteneres cimutente di exercetti aziodi montalitere Viridene September all'Accessional aziodi montalitere Viridene September all'Accessional aziodi montalitere Viridene Septembe |
| App     Account     Data/ora e lingua                                                           | Avvia avanzato<br>Bisevia i dispositivo per modificare le impostacioni di avvio, induso havio da un disco o un'unità USB. Riavvia ora                                                                                                    |
| Giochi                                                                                          | Supporto correlato                                                                                                    |
| X Accessibilità                                                                                 | Guida per il ripristino                                                                                                    |
| <ul> <li>Privacy e sicurezza</li> <li>Windows Update</li> </ul>                                 | Creare un'unità di ripristino                                                                                                    |

A questo punto è possibile scegliere tra le opzioni "Mantieni i miei file" e "Rimuovi tutto", come descritto sopra.

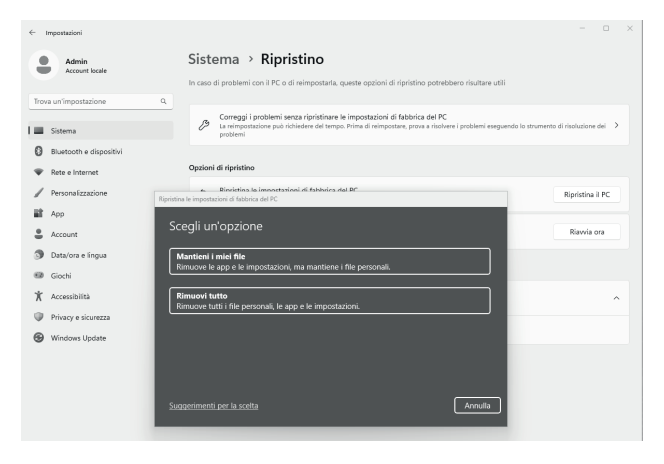

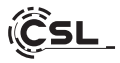

Se non è più possibile avviare Windows 11 autonomamente, viene eseguita automaticamente una riparazione del sistema. Se l'avvio del sistema cade ripetutamente, si apre il menu di ripristino:

Selezionare "Opzioni avanzate".

In "Scegli un'opzione", fare clic su "Risolvi i problemi".

Quindi selezionare "Reimposta questo PC".

| Scegli un'opzione                                           |  |
|-------------------------------------------------------------|--|
| Exist e passa a Wesdow 10                                   |  |
| Risolvi i problemi<br>Reingosta i PC o vedi Opdori avanzate |  |
| Spegni il PC                                                |  |

| Ĵ. | Reimposta questo PC<br>Consente di scogliere di conservare o<br>rimuovere i lile personali e quindi di reinstallarli<br>Varidows. |  |  |
|----|----------------------------------------------------------------------------------------------------|--|--|
| ;= | Opzioni avanzate                                                                                                    |  |  |
|    |                                                                                                    |  |  |
|    |                                                                                                    |  |  |

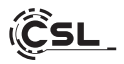

Il sistema verrà reinstallato. È possibile scegliere tra una reinstallazione locale e un'installazione tramite download dal cloud. Il sistema verrà quindi ripristinato allo stato di consegna originale. Dopo l'installazione, è possibile ripristinare sul sistema un backup dei dati creato in precedenza.

| ←    | mpostazioni             |                                                                                                    |      | × |
|------|-------------------------|----------------------------------------------------------------------------------------------------|------|---|
|      | Admin<br>Account locale | Sistema > Ripristino<br>In caso di problemi con il PC o di reimpostarla, queste opcioni di ripristino potrebbero risultare utili                                                                                                |      |   |
| Tros | a un'impostazione       | Q.                                                                                                    |      |   |
|      | Sistema                 | Correggi i problemi secza ripriotinare le impostazioni di fabbrica del PC<br>ta removinazione può richiedere dei tempo. Prima di reimpostare, prova a risolvere i problemi eseguendo lo strumenta di risoluzione di<br>problemi | ei > |   |
| Ø    | Bluetooth e dispositivi |                                                                                                    |      |   |
| ÷    | Rete e Internet         | Opzioni di ripristino                                                                                                    |      |   |
| /    | Personalizzazione       | Bindistina la immostrationi el fabilida dal DC Ripristina il Ripristina il                                                                                                    | PC   |   |
| - 88 | App                     |                                                                                                    |      |   |
| •    | Account                 | Come vuoi reinstallare Windows?                                                                                                    |      |   |
| . 3  | Data/ora e língua       | Download da cloud                                                                                                    |      |   |
|      | Giochi                  | Scarica e reinstalla Windows                                                                                                    |      |   |
| ×    | Accessibilità           | Reinstallazione locale<br>Brinstalla Windows da questo dispositivo                                                                                                    | ^    |   |
|      | Privacy e sicurezza     |                                                                                                    |      |   |
| 6    | Windows Update          | Il download da cloud può utilizzare oltre 4 GB di dati.                                                                                                    |      |   |
|      |                         | Susperiment per la scelta (Indatro Avnala                                                                                                    |      |   |

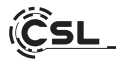

## 10 Stabilire una connessione Bluetooth

Per stabilire una connessione Bluetooth con il dispositivo desiderato, procedere come segue:

 Aprire le impostazioni rapide del Bluetooth sul computer aprendo l'area di notifica in basso a destra e facendo clic sulla freccia ">" accanto al simbolo del Bluetooth.

|                    |                |                | ← Bluetooth                  |   |
|--------------------|----------------|----------------|------------------------------|---|
| @ >                | * >            | 黔              | Non collegato                | _ |
| Disponibile        | Non connesso   | Modalità aereo |                              |   |
|                    | (tp)           | \$\$ >         |                              |   |
| Luce notturna      | Hotspot mobile | Accessibilità  |                              |   |
|                    |                |                |                              |   |
| <u>o</u>           |                | •              |                              |   |
| ····               |                | •              |                              |   |
| . <u>;;;</u><br>⊲» |                | •              |                              |   |
| .;ġ:<br>⊲⊛         |                | • 8,           | Altre impostazioni Bluetooth |   |

- Si apriranno le impostazioni Bluetooth. Attivate ora la connessione Bluetooth sul dispositivo a cui volete collegarvi e rendetelo visibile.
- Il dispositivo apparirà quindi nelle impostazioni Bluetooth e sarà possibile connettersi ad esso.

Il dispositivo apparirà quindi nelle impostazioni Bluetooth e sarà possibile connettersi ad esso.

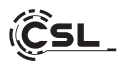

# 11 Istruzioni di sicurezza ed esclusione di responsabilità

Non tentare mai di aprire l'apparecchio per effettuare riparazioni o modifiche. Evitare il contatto con la tensione di rete. Non cortocircuitare il prodotto. L'apparecchio non è omologato per l'uso all'aperto; utilizzarlo solo in condizioni di asciutto. Proteggerlo da umidità elevata, acqua e neve. Tenere il dispositivo lontano da temperature elevate.

Non esporre il dispositivo a sbalzi di temperatura o a forti vibrazioni per non danneggiare i componenti elettronici.

Controllare che l'apparecchio non sia danneggiato prima dell'uso. L'apparecchio non deve essere utilizzato se è stato urtato o danneggiato in altro modo. Osservare le norme e le restrizioni nazionali. Non utilizzare l'apparecchio per scopi diversi da quelli descritti nelle istruzioni. Questo prodotto non è un giocattolo. Tenetelo fuori dalla portata dei bambini o delle persone con problemi mentali. Qualsiasi riparazione o modifica dell'apparecchio non effettuata dal fornitore originale invalida la garanzia.

L'apparecchio può essere utilizzato solo da persone che abbiano letto e compreso le presenti istruzioni. Le specifiche dell'apparecchio possono essere modificate senza preavviso.

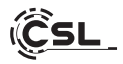

# 12 Istruzioni per lo smaltimento

Secondo la direttiva europea WEEE, i dispositivi elettrici ed elettronici non possono essere smaltiti con i rifiuti domestici. I loro componenti devono essere riciclati o smaltiti separatamente, poiché i componenti tossici e pericolosi possono causare danni duraturi all'ambiente se smaltiti in modo non corretto. In qualità di consumatori, siete obbligati, ai sensi della legge sulle apparecchiature elettriche ed elettroniche (ElektroG), a restituire gratuitamente le apparecchiature elettriche ed elettroniche a fine vita al produttore, al punto vendita o ai centri di raccolta pubblici istituiti a tale scopo.

I dettagli sono regolati dalle rispettive leggi statali. Il simbolo sul prodotto, sulle istruzioni per l'uso e/o sull'imballaggio fa riferimento a queste norme. Separando, riciclando e smaltendo i vecchi apparecchi in questo modo, si dà un importante contributo alla tutela dell'ambiente.

# 13 Note sullo smaltimento delle batterie

In relazione alla vendita di batterie o alla consegna di dispositivi contenenti batterie, il fornitore è tenuto a informare il cliente di quanto segue:

Il cliente è obbligato per legge a restituire le batterie usate come utente finale. Il cliente può restituire gratuitamente al magazzino di spedizione del fornitore (indirizzo di spedizione) le batterie usate che il fornitore trasporta o ha trasportato come batterie nuove nel suo assortimento. I simboli riportati sulle batterie hanno il seguente significato:

Pb = la batteria contiene più dello 0,004% di piombo in massa, Cd = la batteria contiene più dello 0,002% di cadmio in massa,

Hg = la batteria contiene più dello 0,0005% di mercurio in massa.

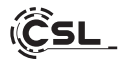

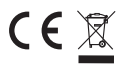

CE X WEEE Linea guida: 2012/19/EU WEEE Registro no: DE 94495668

CSL Computer GmbH dichiara che il dispositivo 91529 è conforme ai requisiti essenziali e alle altre disposizioni pertinenti delle direttive 2014/30/UE (EMC), 2014/35/UE (Bassa tensione), 2014/53/UE (RED) e RoHS 2011/65/UE. La dichiarazione di conformità completa è disponibile all'indirizzo:

CSL Computer GmbH, Hanseatenstr. 34, 30853 Langenhagen

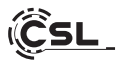

Gracias por elegir un producto de CSL Computer. Este aparato ha sido fabricado conforme a las normas técnicas más recientes y esperamos que le proporcione muchos años de placer.

Por favor, lea atentamente las instrucciones de este manual.

## 1 Volumen de suministro

- CSL UNITY F27B/W-ALS All-in-One-PC
- Fuente de alimentación 100W USB-C Power Delivery DC 20V / 5A
- Guía rápida

Si, a pesar de nuestro control de calidad, su entrega no está completa, póngase en contacto con nosotros lo antes posible, a más tardar en un plazo de 14 días.

# 2 Consejos para configurar correctamente su PC

Guarde este manual en un lugar práctico cerca de su PC. En caso de vender el PC, entregue el manual al nuevo propietario. Puede descargar los controladores para el PC adquirido en el área de servicio de CSL Computer GmbH.

# 3 Seguridad operativa

Póngase en contacto con nuestro servicio de atención al cliente si los cables están quemados o dañados. No utilice nunca el PC con un cable defectuoso. Un cable no se puede reparar bajo ningún concepto.

Utilice únicamente la fuente de alimentación suministrada. La fuente de alimentación tiene las siguientes especificaciones: 20V, 5A.

# 3.1 Cableado del PC

Tienda los cables de forma que no se puedan pisar o tropezar y no coloque ningún objeto sobre los cables. Conecte el PC cuando esté apagado. Sólo algunos dispositivos pueden cablearse cuando están encendidos, por ejemplo los dispositivos USB y Firewire (IEEE1394).

Consulte las instrucciones de los dispositivos periféricos.

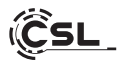

# 4 Atención al cliente

Si tiene alguna pregunta sobre la puesta en servicio del ordenador, póngase en contacto con nuestra línea de atención telefónica en el número +49 511 - 76 900 100 o envíenos un correo electrónico a: shop@csl-computer.com.

#### 5 Instrucciones de seguridad

Tenga en cuenta las siguientes precauciones para garantizar su propia seguridad y la seguridad de funcionamiento del PC:

- Apague el PC en cuanto no vaya a utilizarlo durante un periodo prolongado de tiempo.
- No utilice el PC durante una tormenta eléctrica para evitar el riesgo de descarga eléctrica.
- No introduzca ningún objeto en las aberturas de la carcasa.
- No permita que ningún líquido penetre en el PC.
- Limpie el PC con un paño suave, seco y sin pelusa. No utilice productos de limpieza líquidos. Pueden contener sustancias inflamables.
- No coloque el PC cerca de calefactores u otras fuentes de calor. No bloquee los orificios de ventilación.
- No coloque el PC en un armario, estantería o similar.
- No utilice el PC si se han desmontado piezas de la carcasa.
- La electricidad estática puede dañar los componentes sensibles del PC. Para evitarlo, debe disipar la electricidad estática de su cuerpo. Para ello, toque una superficie metálica antes de tocar los componentes del sistema.

# 6 Instrucciones de cuidado

Limpie de vez en cuando su PC con un paño suave, seco y sin pelusas.

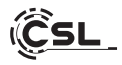

# 7 Datos técnicos

| CPU                                                  | <ul> <li>Intel<sup>®</sup> Core<sup>™</sup> i5 1235U, 10 núcleos de CPU,<br/>máx. 4400 MHz</li> </ul>                                                                                                    |  |  |
|------------------------------------------------------|----------------------------------------------------------------------------------------------------|--|--|
| RAM                                                  | • 2 ranuras SO-DIMM DDR5 de hasta 4800 MHz<br>(equipamiento básico según modelo)                                                                                                    |  |  |
| SSD                                                  | <ul> <li>1 × ranura M.2 PCle 4.0 NVMe SSD 2280<br/>(equipamiento básico según modelo)</li> </ul>                                                                                                    |  |  |
| Gráfico                                              | • Intel Iris Xe 80EU                                                                                                    |  |  |
| Mostrar                                              | • Pantalla IPS de 27", Full HD 1920x1080p @60Hz                                                                                                    |  |  |
| Conexiones                                           | <ul> <li>Intel® AX201, WiFi 6, IEEE 802.11 a/b/g/n/ac/ax</li> <li>2 × 2 WLAN hasta 2,4 Gbit/s</li> <li>2.4 GHz &amp; 5 GHz Dual Band</li> <li>Bluetooth® 5.2</li> </ul>                                                                                             |  |  |
| Enlaces                                              | 3× USB 3.2 Gen 2 Tipo A<br>1× Salida HDMI 2.0 hasta 4K a 60 Hz<br>1× RJ45 / LAN Gigabit<br>1× USB-C CC 20 V<br>1× Bloqueo Kensington<br>1× USB 4.0 / Thunderbolt™ 4 tipo C<br>1× Auricular y micrófono combinados de 3,5 mm<br>1× Ranura para tarjetas SD/SDHC/SDXC |  |  |
| Sistema operativo                                    | Windows     (equipamiento básico según modelo)                                                                                                    |  |  |
| Cámara web                                           | • 1920x1080p Full HD Webcam inkl. Mikrofon                                                                                                    |  |  |
| Sonido                                               | <ul> <li>Controlador 5.1 a bordo, audio HD 5.1 a través<br/>de HDMI</li> <li>Estéreo mediante conector de 3,5 mm</li> <li>Altavoces estéreo</li> </ul>                                                                                                    |  |  |
| Fuente de alimentación                               | • 100W USB-C Power Delivery Fuente de alimentación                                                                                                    |  |  |
| Dimensiones [cm]<br>(anchura x altura x profundidad) | • 61,8 × 49 × 21 incl. soporte                                                                                                    |  |  |
| Ángulo de inclinación                                | • -21° - +5°                                                                                                    |  |  |

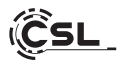

8 Visión general

Parte delantera:

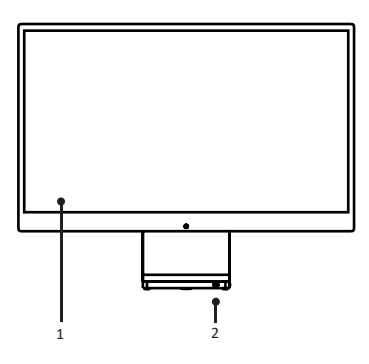

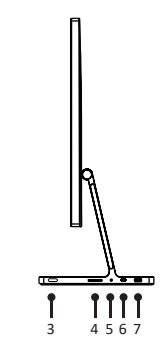

Reverso:

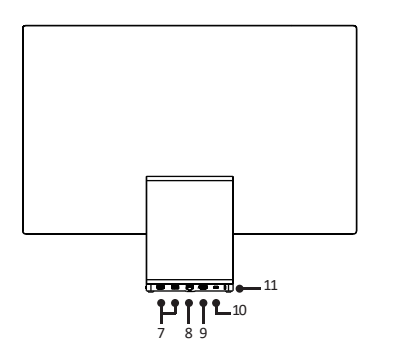

Lado izquierdo:

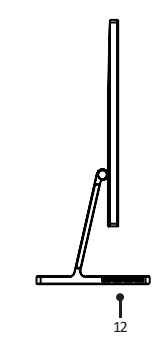

Lado derecho:

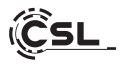

| 1  | Mostrar                                  | Pantalla IPS de 27", Full HD 1920x1080p @60Hz                                                                                                    |
|----|------------------------------------------|----------------------------------------------------------------------------------------------------|
| 2  | Luz piloto                               | Aquí puedes ver si el AIO está encendido.                                                                                                    |
| 3  | Botón de encendido/<br>apagado           | Aquí puedes encender y apagar el ordenador.<br>encender y apagar el ordenador.                                                                           |
| 4  | Lector de tarjetas<br>MicroSD            | Este lector de tarjetas SD permite leer y escribir en tarjetas de memoria SDXC y SDHC.                                                                   |
| 5  | Toma de 3,5 mm /<br>Entrada de micrófono | En esta conexión puedes conectar un micrófono<br>con clavija de 3,5 mm.                                                                                  |
| 6  | USB-C mit<br>Thunderbolt 4               | El puerto USB-C admite transferencias rápidas de<br>datos y salida de vídeo. Velocidades de datos de<br>hasta 40 Gbit/s.                                 |
| 7  | USB-A 3.2 Gen2                           | En estos puertos puedes conectar dispositivos de<br>almacenamiento de datos, como una memoria USB,<br>o dispositivos USB, como un ratón USB/teclado USB. |
| 8  | RJ45 /<br>Conexión LAN                   | La conexión de red te permite conectar el PC a tu red mediante un cable LAN.                                                                             |
| 9  | Conexión HDMI                            | Puede conectar un monitor o televisor adicional a la salida HDMI.                                                                                        |
| 10 | USB-C DC-in                              | Utilice esta conexión para alimentar el ordenador<br>con la fuente de alimentación de 100W - 20V/5A.                                                     |
| 11 | Kensington Lock                          | Asegure el dispositivo contra robos con un canda-<br>do Kensington opcional.                                                                             |
| 12 | Ranura de ventilación                    | Mejora la disipación del calor.                                                                                                    |

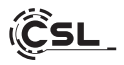

# 8.1 Ángulo de inclinación

El ordenador puede inclinarse en un ángulo de -5 grados a 21 grados.

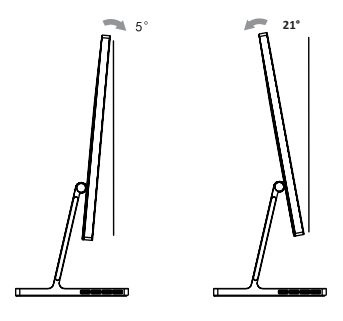

#### 9 Instrucciones para instalar y restaurar Windows®

### 9.1 Instrucciones generales para la instalación de sistemas operativos Windows

Por favor, instale sólo versiones completas de Windows 11. Las versiones de recuperación de otros sistemas de PC no funcionarán.

# 9.2 Activación de Microsoft Windows®

Para poder utilizar su sistema operativo sin restricciones, debe activarlo con Microsoft<sup>®</sup>. Normalmente se le pedirá que introduzca la clave del producto cuando inicie el sistema del PC por primera vez. Si ha adquirido Windows 11 junto con su PC, la clave del producto se almacena en el sistema del PC.

La activación se realiza directamente a través de una conexión a Internet existente o a través de una línea telefónica gratuita. Sólo tiene que seguir las instrucciones de activación del producto que aparecen en la pantalla cuando se le solicite la activación.

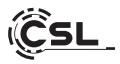

# 9.3 Restablecer el estado de entrega

Windows 11

Desde el sistema operativo en ejecución:

- Abra la "Configuración de Windows".
- Haga clic en "Sistema" y luego en "Recuperación".
- En "Restablecer este equipo", haga clic en "Restablecer el equipo".
- En la ventana siguiente, elija entre "Mantener mis archivos" o "Quitar todo" y siga las instrucciones.

| ← Configuración                                                   |                                                                                           | - 0 ×                             |
|-------------------------------------------------------------------|-------------------------------------------------------------------------------------------|-----------------------------------|
| Administrator<br>Cuenta local                                     | Sistema                                                                                   |                                   |
| Buscar una configuración Q                                        | DESKTOP-UIDOMCU<br>Accocoti<br>Cambus nombre                                              | ws Update<br>comprobación: hace 1 |
| Sistema                                                           |                                                                                           |                                   |
| Bluetooth y dispositivos                                          | Pantalia     Monitores, brillo, luz nocturna, perfil de pantalia                          | >                                 |
| Red e Internet     Personalización                                | (d) Sonido<br>Niveles de volumen, salida, entrada, dispositivos de sonido                 | >                                 |
| Aplicaciones                                                      | Notificaciones     Aiertas de aplicaciones y sistema, no molestar                         | >                                 |
| <ul> <li>Hora e idioma</li> <li>Juegos</li> </ul>                 | Concentración     Bedwir las distracciones                                                | >                                 |
| <ul> <li>Accesibilidad</li> <li>Privacidad v seguridad</li> </ul> | O Inicio/Apagado<br>Pentalla y suspensión, modo de energía                                | >                                 |
| Windows Update                                                    | Almacenamiento Espacio de almacenamiento, unidades, reglas de configuración               | >                                 |
|                                                                   | Uso compartido en proximidad<br>Detectabilidad, ubicación de archivos recibidos           | >                                 |
|                                                                   | Multitarea<br>Acoptar ventanas, escritorios, cambio de tareas                             | >                                 |
|                                                                   | Activación     Intado de activación, suscripciones, clave de producto                     | >                                 |
|                                                                   | Solucionar problemas<br>Solucionadores de problemas recomendados, preferencias, historial | >                                 |
|                                                                   | Recuperation     Belistar, India aventado, volver                                         | >                                 |
|                                                                   | Proyección en este equipo<br>Permisos, sincronización de PR, detección                    | >                                 |

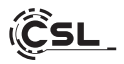

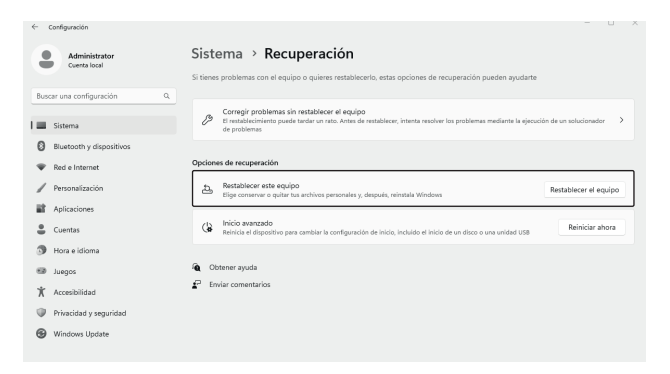

Ahora puedes elegir entre las opciones "Mantener mis archivos" y "Quitar todo", como se ha descrito anteriormente.

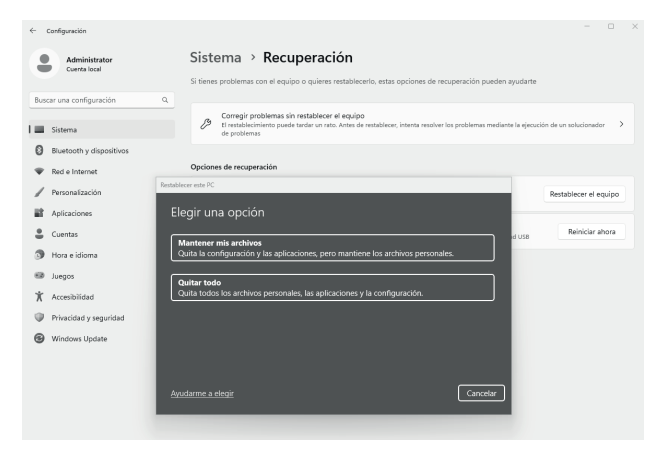

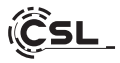

Si ya no es posible iniciar Windows 11 de forma independiente, se realiza automáticamente una reparación del sistema. Si el arranque del sistema falla repetidamente, se abre el menú de recuperación:

- Seleccione "Opciones avanzadas".
- En "Elija una opción", haz clic en "Solucionar problemas".
- A continuación, seleccione "Restablecer este equipo".

| Elij | ia una opción                                                            |  |
|------|--------------------------------------------------------------------------|--|
| -    | Safe y continuar a Windows 18                                            |  |
| ľ    | Solucionar problemas<br>Restativeer el equipo o ver opdanes<br>averzades |  |
| Ċ    | Apagar el equipo                                                         |  |

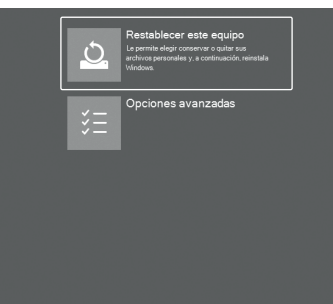

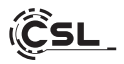

El sistema se reinstala. Puede elegir entre una reinstalación local o una instalación mediante descarga en la nube. El sistema se restaurará a su estado original de entrega. Tras la instalación, tienes la opción de restaurar en el sistema una copia de seguridad de datos creada previamente.

|     |                               |                                                                                                    | -          |   |
|-----|-------------------------------|----------------------------------------------------------------------------------------------------|------------|---|
| ~   | Configuración                 |                                                                                                    |            | ^ |
| 9   | Administrator<br>Cuenta local | Sistema > Recuperación<br>Si tienes problemas con el equipo o quienes nettablecento, estas optiones de recuperación pueden ayudante                                                                    |            |   |
| Bus | car una configuración         | Q                                                                                                    |            |   |
|     | Sistema                       | Corregir problemas sin restablecer el equipo<br>El restablecimiento puede tandar un ratio. Antes de restablecer, intenta resolver los problemas mediante la ejecución de un solucionad<br>de problemas | <i>e</i> > |   |
| 0   | Bluetooth y dispositivos      |                                                                                                    |            |   |
|     | Red e Internet                | Opciones de recuperación                                                                                                    |            |   |
|     | De constant de side           | Restablecer este PC                                                                                                    |            |   |
| 1   | T T SO TAT ZACION             | Kestableer ei e                                                                                                    | quipo      |   |
|     | Aplicaciones                  | ¿Como quieres reinstalar windows?                                                                                                    |            |   |
| ÷   | Cuentas                       | Descarga en la nube                                                                                                    | hora       |   |
| 3   | Hora e idioma                 | Descargar y reinstalar Windows                                                                                                    |            |   |
|     | Juegos                        | Released of the local                                                                                                    |            |   |
| ×   | Accesibilidad                 | Reinstalacton local<br>Reinstalar Windows desde este dispositivo                                                                                                    | _          |   |
|     | Privacidad y seguridad        | La descarga en la nube puede usar más de 4 G8 de datos.                                                                                                    |            |   |
| 8   | Windows Update                |                                                                                                    |            |   |
|     |                               |                                                                                                    |            |   |
|     |                               |                                                                                                    |            |   |
|     |                               | Ayudarme a elegir Cancelar Cancelar                                                                                                    |            |   |
|     |                               |                                                                                                    |            |   |
|     |                               |                                                                                                    |            |   |
|     |                               |                                                                                                    |            |   |
|     |                               |                                                                                                    |            |   |

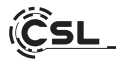

### 10 Establecer una conexión Bluetooth

Para establecer una conexión Bluetooth con el dispositivo deseado, proceda como se indica a continuación:

> Abre los ajustes rápidos de Bluetooth en tu ordenador abriendo el área de notificación en la parte inferior derecha y pulsando la flecha ">" junto al símbolo de Bluetooth.

|        | \$\Rightarrow\$                   | * >                           | εþ                    | ← Bluetooth                                |
|--------|-----------------------------------|-------------------------------|-----------------------|--------------------------------------------|
| 20     | Disponible                        | Sin conectar                  | Modo avión            | No conectado                               |
|        | *                                 | 010                           | は >                   |                                            |
|        | Luz nocturna                      | Zona con<br>cobertura inalámi | Accesibilidad         |                                            |
|        | e                                 | b >                           | <u>o</u> ,            |                                            |
| $\sim$ | Uso comparti-<br>do en proximidad | Transmitir                    | Proyectar             |                                            |
| ~0     | <u>io</u>                         |                               | -•                    |                                            |
| $\sum$ | 40                                |                               | • :                   |                                            |
| X.     |                                   |                               | 1 8                   | Más opciones de configuración de Bluetooth |
|        |                                   | ^ [] = =)                     | 14:07<br>05.04.2023 E | へ 🖫 中》 14:07 <b>章</b>                      |

- Se abrirán los ajustes de Bluetooth. Ahora activa la conexión Bluetooth en el dispositivo al que quieres conectarte y haz que este dispositivo sea visible.
- Este dispositivo aparecerá en los ajustes de Bluetooth y podrás conectarte a él.

Este dispositivo aparecerá en los ajustes de Bluetooth y podrás conectarte a él.

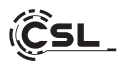

## 11 Instrucciones de seguridad y descargo de responsabilidad

No intente nunca abrir el aparato para efectuar reparaciones o modificaciones. Evite el contacto con la tensión de red. No cortocircuite el producto. El aparato no está homologado para su uso en exteriores; utilícelo únicamente en condiciones secas. Protéjalo de la humedad elevada, el agua y la nieve. Mantenga el aparato alejado de altas temperaturas.

No exponga el aparato a cambios bruscos de temperatura ni a fuertes vibraciones, ya que podrían dañarse los componentes electrónicos.

Compruebe que el aparato no esté dañado antes de utilizarlo. No utilice el aparato si ha sufrido golpes o cualquier otro daño.

Respete las normativas y restricciones nacionales. No utilice el aparato para fines distintos de los descritos en las instrucciones. Este producto no es un juguete. Manténgalo fuera del alcance de los niños o personas con discapacidad mental. Cualquier reparación o modificación del aparato que no haya sido realizada por el proveedor original invalidará la garantía.

El aparato sólo puede ser utilizado por personas que hayan leído y comprendido estas instrucciones. Las especificaciones del aparato pueden cambiar sin previo aviso.

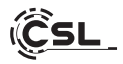

# 12 Instrucciones de eliminación

Según la Directiva europea RAEE, los aparatos eléctricos y electrónicos no pueden eliminarse con los residuos domésticos. Sus componentes deben reciclarse o eliminarse por separado, ya que los componentes tóxicos y peligrosos pueden causar daños duraderos al medio ambiente si se eliminan de forma incorrecta. Como consumidor, está obligado por la Ley de Aparatos Eléctricos y Electrónicos (ElektroG) a devolver gratuitamente los aparatos eléctricos y electrónicos al final de su vida útil al fabricante, al punto de venta o a los centros públicos de recogida establecidos a tal efecto.

Los detalles están regulados por la respectiva ley estatal. El símbolo que aparece en el producto, en las instrucciones de uso y/o en el embalaje hace referencia a esta normativa. Al separar, reciclar y eliminar los aparatos viejos de esta manera, usted contribuye de forma importante a proteger nuestro medio ambiente.

## 13 Notas sobre la eliminación de pilas

En relación con la venta de pilas o la entrega de aparatos que contengan pilas, el proveedor está obligado a informar al cliente de lo siguiente:

El cliente está legalmente obligado a devolver las pilas usadas como usuario final. El cliente puede devolver gratuitamente al almacén de expedición del proveedor (dirección de expedición) las baterías usadas que el proveedor lleve o haya llevado como baterías nuevas en su surtido. Los símbolos que aparecen en las pilas tienen el siguiente significado:

Pb = la batería contiene más del 0,004 por ciento de plomo en masa, Cd = la batería contiene más del 0,002 por ciento de cadmio en masa,

Hg = la pila contiene más de un 0,0005% de mercurio en masa.

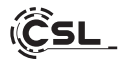

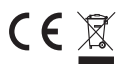

CE X WEEE Directriz: 2012/19/EU WEEE Registro no: DE 94495668

Por la presente, CSL Computer GmbH declara que el dispositivo 91529 cumple los requisitos esenciales y otras disposiciones pertinentes de las Directivas 2014/30/UE (CEM), 2014/35/ UE (Baja tensión), 2014/53/UE (RED) y RoHS 2011/65/UE. Encontrará una declaración de conformidad completa en: CSL Computer GmbH, Hanseatenstr. 34, 30853 Langenhagen